TECHNISCH-KAUFMÄNNISCHER KUNDENDIENST HOT & COLD Software

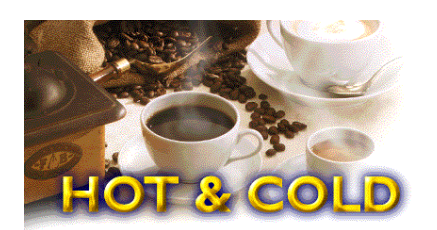

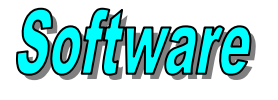

# **SERVICEHANDBUCH**

# PROGRAMMIERHANDBUCH

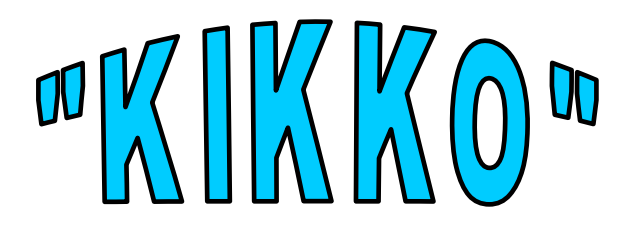

DER INHALT DIESES HANDBUCHS IST AUSSCHLIEßLICH FÜR DAS PERSONAL DES TECHNISCHEN KUNDENDIENSTES VORGESEHEN FEHLERHAFTE PROGRAMMIERUNGEN SIND VON JEGLICHER GEWÄHRLEISTUNG AUSGESCHLOSSEN.

THE CONTENTS OF THIS DOCUMENT ARE INTENDED FOR NECTA'S AFTER SALES PERSONNEL.

# **EINLEITUNG**

Die nachstehend beschriebenen Anweisungen für die Programmierung ermöglichen, Verkaufspreise und eventuelle Rabatte einzugeben, die Betriebsarten zu bedienen, eventuell festgestellte Störungen zurückzustellen und Audit-Daten zu erfassen, sowie Verkaufstests durchzuführen usw.

# **1 – BETRIEBSZUSTÄNDE**

Das Gerät kann sich in drei unterschiedlichen Betriebszuständen befinden und das Tastenfeld hat nach dem jeweiligen Zustand verschiedenene Funktionen

# **1.1 NORMALBETRIEB**

**Normalbetrieb:** Bei Spannungsaktivierung, erscheint auf dem Display für einige Sekunden die Aufschrift **"Kikko"** und die Version der installierten Software.

Der Automat nimmt die Kesselkontrolle vor, und wenn angezeigt wird, dass der Kessel leer ist beginnt automatisch der Wassereinfüllzyklus. Anschließend beginnt die Erhitzungsphase und danach geht der Automat auf Normalbetrieb und ist nunmehr bereit, die Wahlen auszuführen. Das Tastenfeld nimmt den Zustand an, der als Normalbetrieb bezeichnet wird, auf dem Display erscheinen auf zwei Zeilen die nachstehend aufgeführten Aufschriften:

"Getränk wählen " - "Automat außer Betrieb" - " Getränk gewählt, bitte warten" - "entnehmen " + die eventuelle Uhrfunktion.

Die Meldungen auf dem Display, welche den im Gang befindlichen Vorgang anzeigen, sind feststehend, während die Meldung, welche die vom Benutzer geforderte Handlung betrifft, blinkt.

**Beladermenü:** bei einmaliger Betätigung der auf der Abdeckung Münzschaltgerät befindlichen Taste "Zugriff Menü" während des Normalbetriebs, geht das Gerät in Wartungszustand und auf dem Display erscheint die Aufschrift **"CAR>1 Statistiken"**; weitere Menüs, die den Belader des Automaten betreffen sind: Einzelpreise – Verwaltung BDV-Röhren – Kesseltemperaturen – GSM-Test

Alle diese Menüs enthalten eine Reihe von Untermenüs, welche weiter vorn in Kapitel 1 – MENÜ DES BELADERS aufgeführt sind.

# 2 - FUNKTIONEN DER TASTATUR FÜR DIE PROGRAMMIERUNG

Die Wahltastatur wird ebenfalls für die Programmierung benutzt und übernimmt in dieser Bedingung die nachstehenden Funktionen:

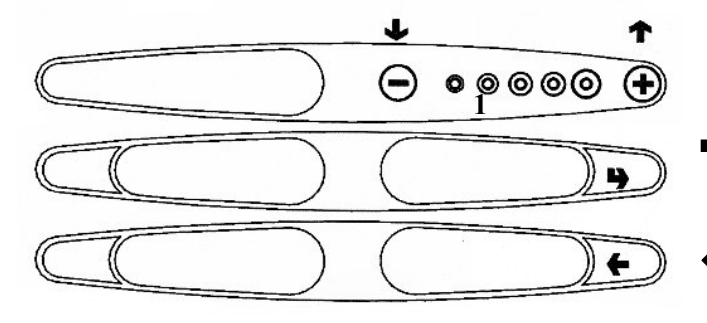

- ↑ ♦ Shift-Tasten: ermöglichen den Übergang auf die vorhergehende oder folgende Menüoption.
- Bestätigungstaste: ermöglicht den Übergang von einem Menü auf ein Untermenü oder den Datenwert auf dem Display zu bestätigen.
  - **Aussprungtaste:** ermöglicht die Rückkehr von einem Untermenü zum Menü höheren Niveaus oder den aktivierten Datenwert zu bestätigen.

#### Die Programmierung ist in zwei große Bereiche unterteilt:

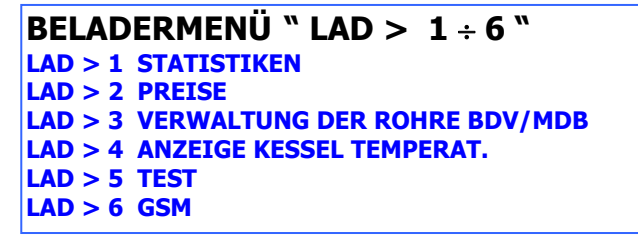

# 1 – MENÜ DES BELADERS

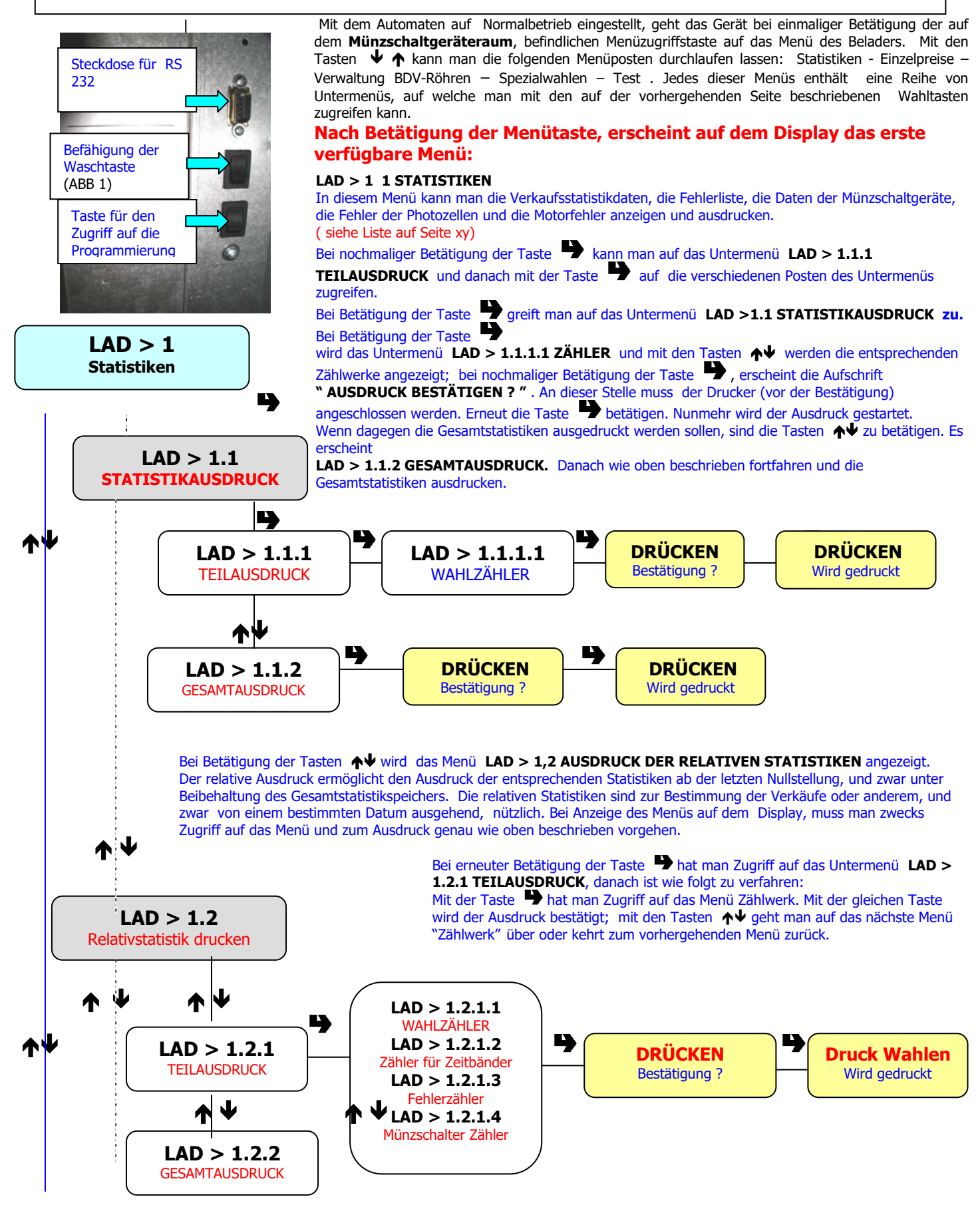

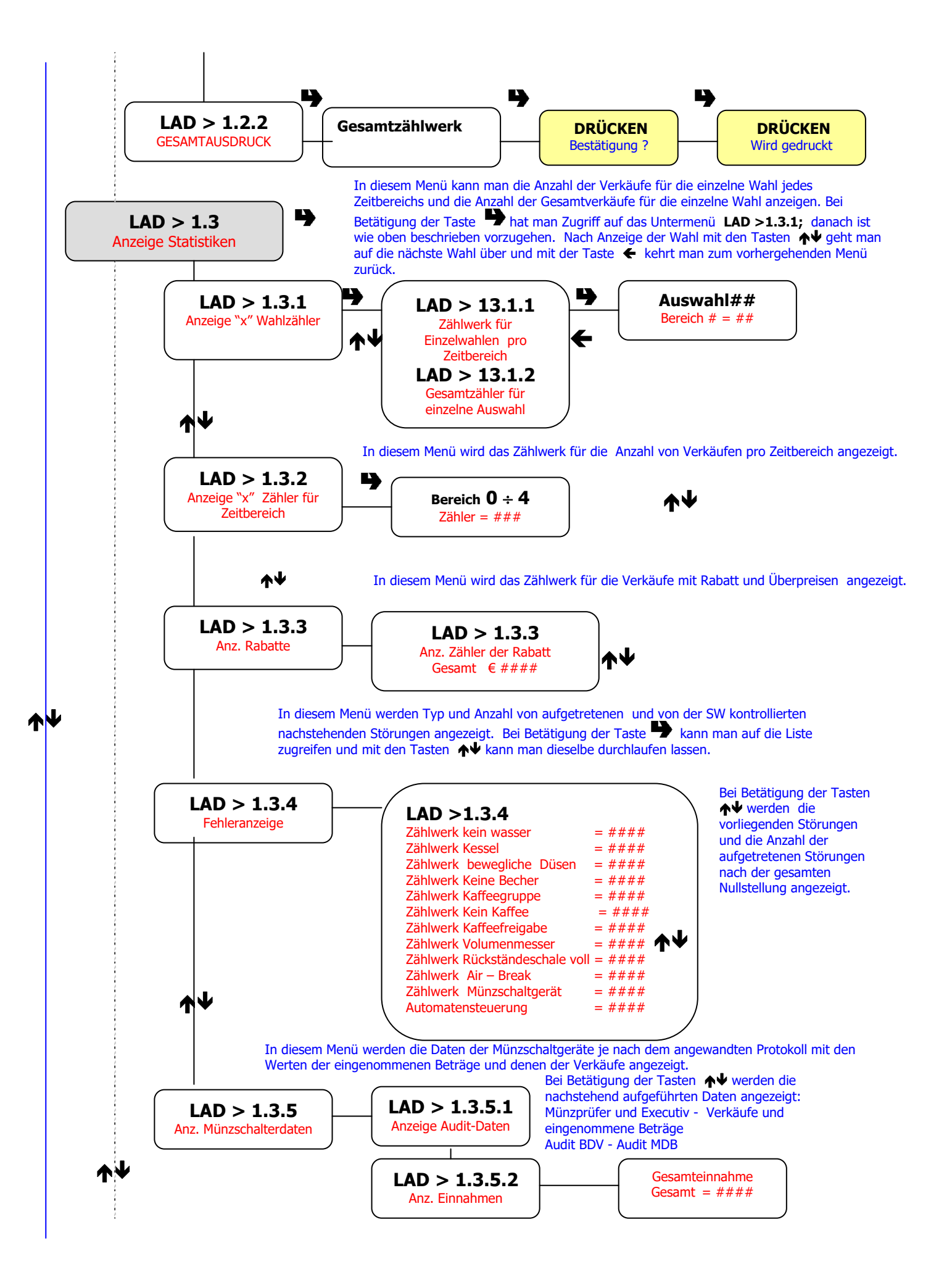

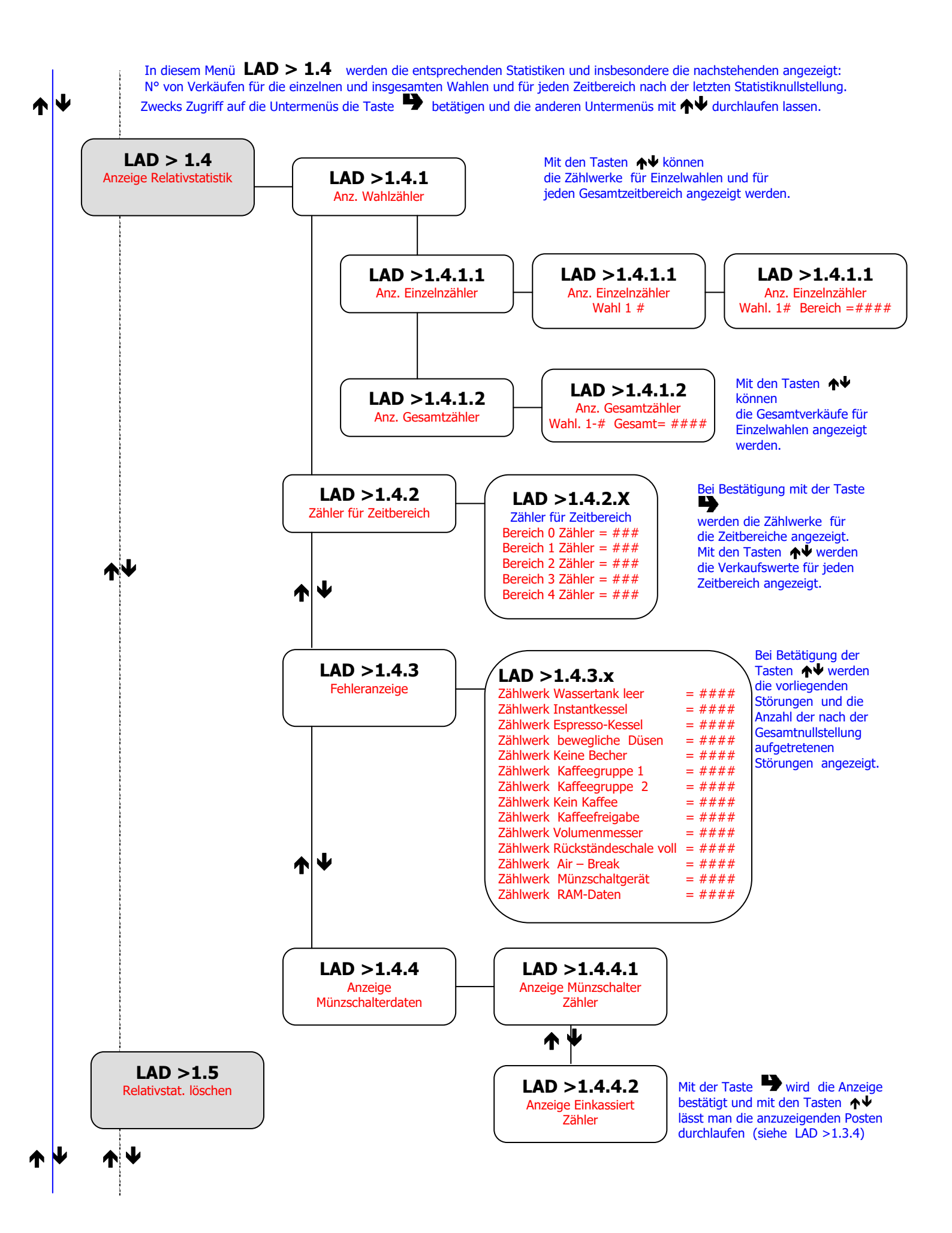

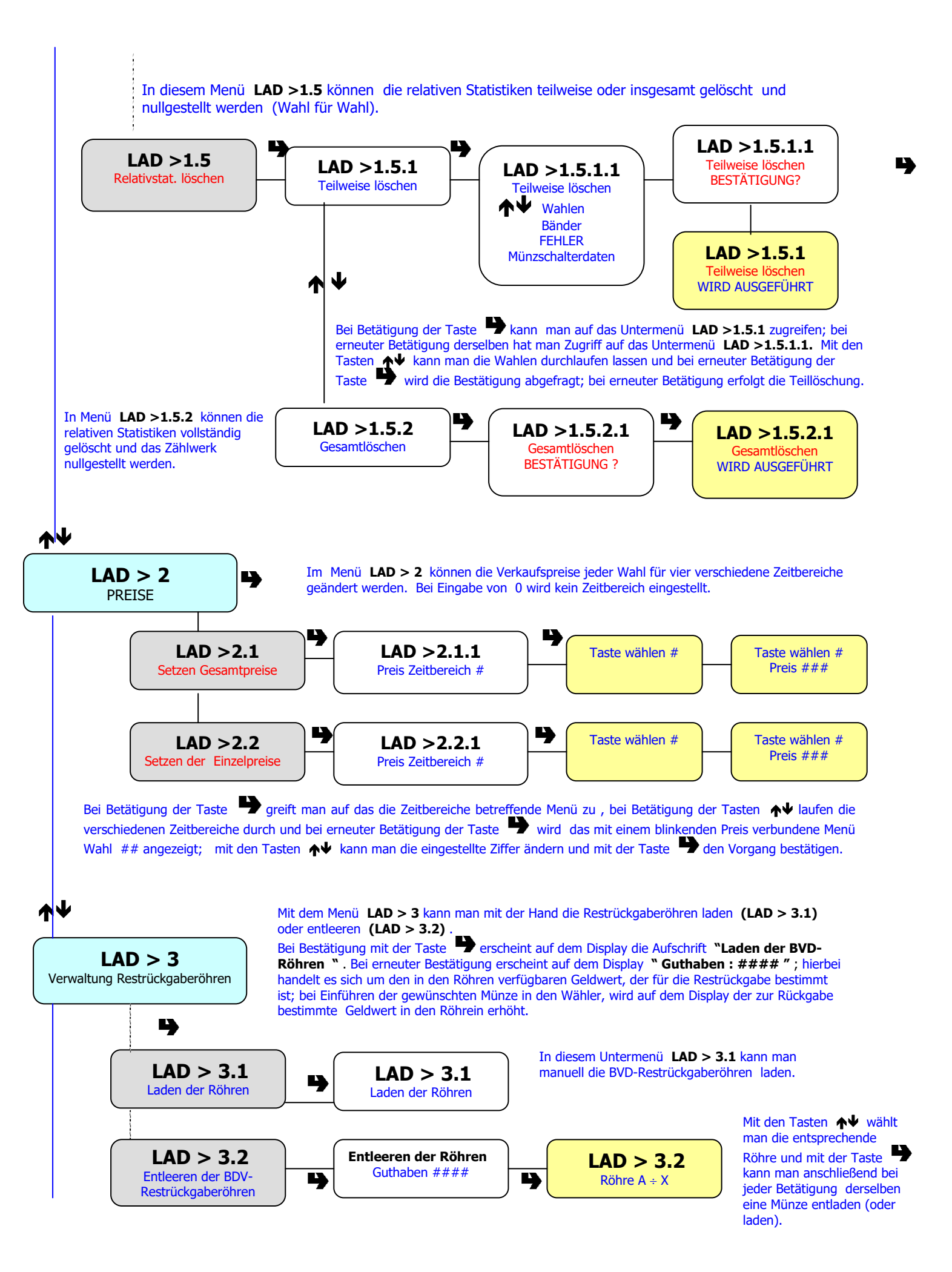

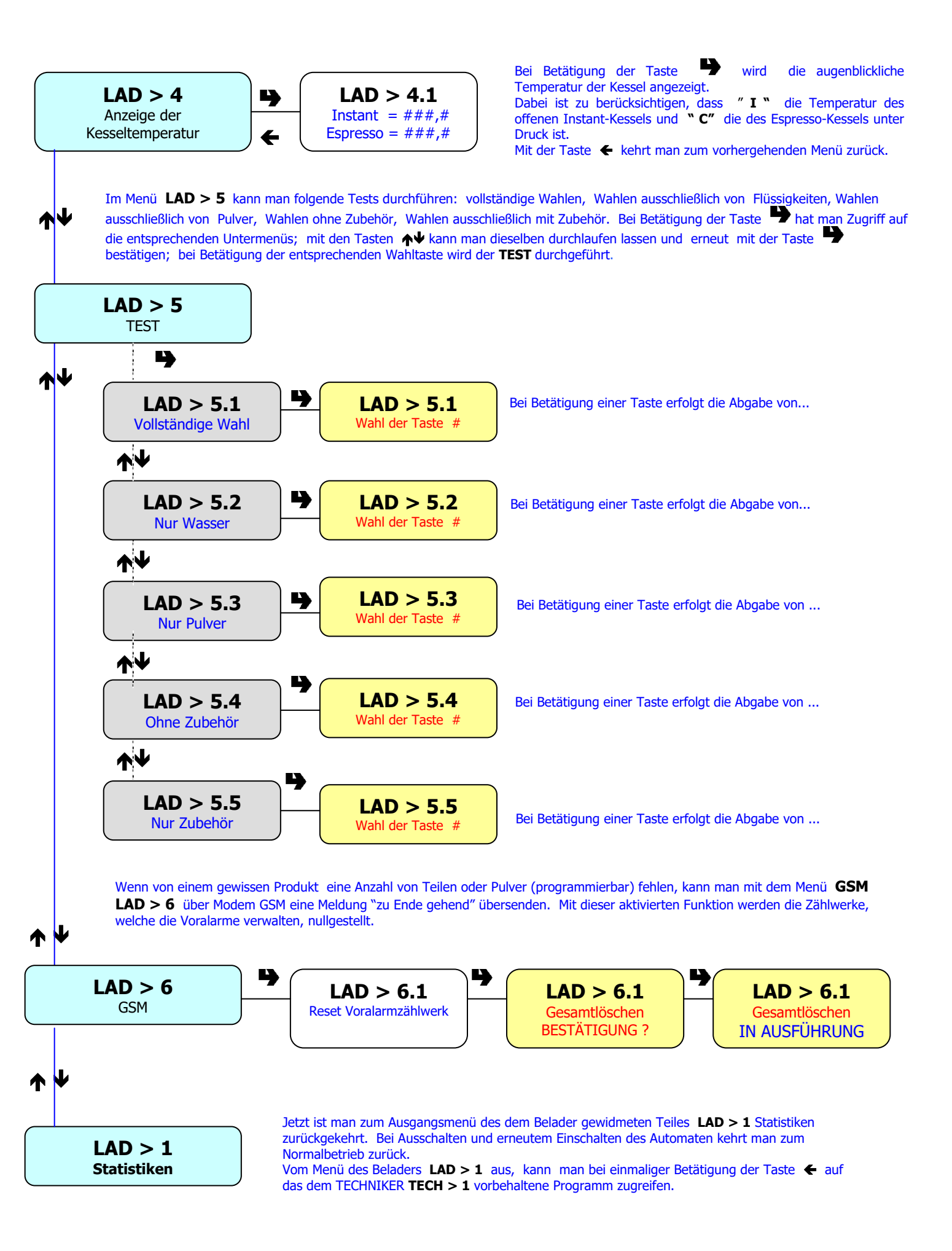

# 4 - MENÜ DES TECHNIKERS

Mit eingeschaltetem Automaten in Normalbetrieb, geht das Gerät bei **einmaliger** Betätigung der im Türinnern befindlichen Programmiertaste in den Modus "**MENÜ DES BELADERS**". Von diesem Menü "**LAD** >1" aus, geht das Gerät bei Betätigung der Taste ← in den Modus "**MENÜ DES TECHNIKERS**". Auf dem Display erscheint das erste verfügbare Menü "**TECH** > **Fehler** 

In diesem Menü können alle die Konfiguration und Kontrolle des Geräts betreffenden Variablen eingestellt werden.

Bei Ausschalten und erneutem Einschalten des AUTOMATEN springt man von der Programmierung ab und kehrt zum Normalbetrieb zurück.

#### Wie beim Menü des Beladers hat die Wahldrucktastentafel folgende Funktion:

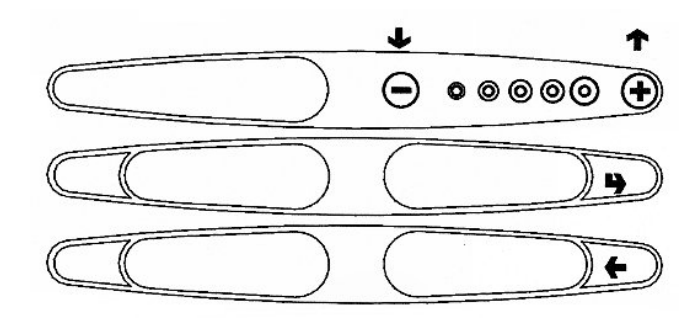

↑ ♦ Shift-Tasten:

ermöglichen den Übergang auf die vorhergehende oder folgende Menüoption.

#### Bestätigungstaste:

ermöglicht den Übergang von einem Menü auf ein Untermenü oder den Datenwert auf dem Display zu bestätigen.

#### Aussprungtaste:

ermöglicht die Rückkehr von einem Untermenü zum Menü höheren Niveaus oder den aktivierten Datenwert zu bestätigen.

#### Nachstehend sind die Hauptmenüs (TECN>1 - 6) mit den entsprechenden Untermenüs aufgeführt:

|                 | ABLESEN DER VORLIEGENDEN STÖR | ABLESEN DER VORLIEGENDEN STÖRUNGEN                                       |  |  |  |  |
|-----------------|-------------------------------|--------------------------------------------------------------------------|--|--|--|--|
|                 | RESET FEHLER (Löschen)        | RESET FEHLER (Löschen)                                                   |  |  |  |  |
| TECH > 1 FEHLER | STATUS DER AUSSENLAMPEN       | PREISE                                                                   |  |  |  |  |
| TECH > 2 PROG.  | CASH (BAR)                    | MÜNZSCHALTGERÄT<br>DEZIMALPUNKT                                          |  |  |  |  |
| Parameter       | WAHLEN                        | WASSERMENGEN<br>PULVERMENGE<br>ZUBEHÖR<br>WAHLZUSTAND                    |  |  |  |  |
|                 |                               | WAHLTASTE                                                                |  |  |  |  |
|                 | Parameter G.A.                | KESSELTEMPERATUREN<br>TASTE WÄSCHE<br>TASTE STOP                         |  |  |  |  |
|                 |                               | N. ABGABEN WARTUNG<br>AUTOM. WÄSCHE<br>Z. BECHERORDNUNG<br>ENERGY SAVING |  |  |  |  |
|                 | DISPLAY                       |                                                                          |  |  |  |  |
|                 |                               | SPRACHE<br>WERBESLOGAN<br>MELDUNGEN PERSÖNLICH GESTALTEN                 |  |  |  |  |
|                 |                               |                                                                          |  |  |  |  |

| TECH >2 Vorwahlen |          | OHNE BECHER                                                                                                    |  |  |
|-------------------|----------|----------------------------------------------------------------------------------------------------|--|--|
|                   |          | EXTRA ZUCKER<br>WENIGER ZUCKER<br>MEHR ZUCKER<br>WENIGER WASSER (MOKKA)<br>MEHR PULVER<br>WENIGER PULVER<br>ESPRESSO<br>KAFFEEPULVER ' |  |  |
|                   | VERSCH.: |                                                                                                    |  |  |
|                   |          | JUG FACILITIES : EINSTELLUNG DER WAHLNUMMER                                                                                            |  |  |
|                   |          | PASSWORD : BEFÄHIGUNG DER PASSWORDANFORDERUNG                                                                                          |  |  |

#### **TECH >3 STATISTIKEN**

| ALLGEMEINER ZÄHLER                              | Ablesen und Löschen  |  |                      |
|-------------------------------------------------|----------------------|--|----------------------|
| ANZEIGE                                         | Auswahlzähler        |  |                      |
| LÖSCHEN                                         | Teilweise und Gesamt |  |                      |
| RELATIVSTATISTIK ANZEIGEN Auswahlzähler         |                      |  | Auswahlzähler        |
| RELATIVSTATISTIK RÜCKSETZEN Teilweise und Gesar |                      |  | Teilweise und Gesamt |
| ANZEIGE DER ANZAHL VON VERTRIEBENEN GETRÄNKEN   |                      |  |                      |
| DRÜCKEN                                         | Teilweise            |  |                      |
| RELATIVSTATISTIK DRUCKEN Teilweise und Gesamt   |                      |  | ise und Gesamt       |

.

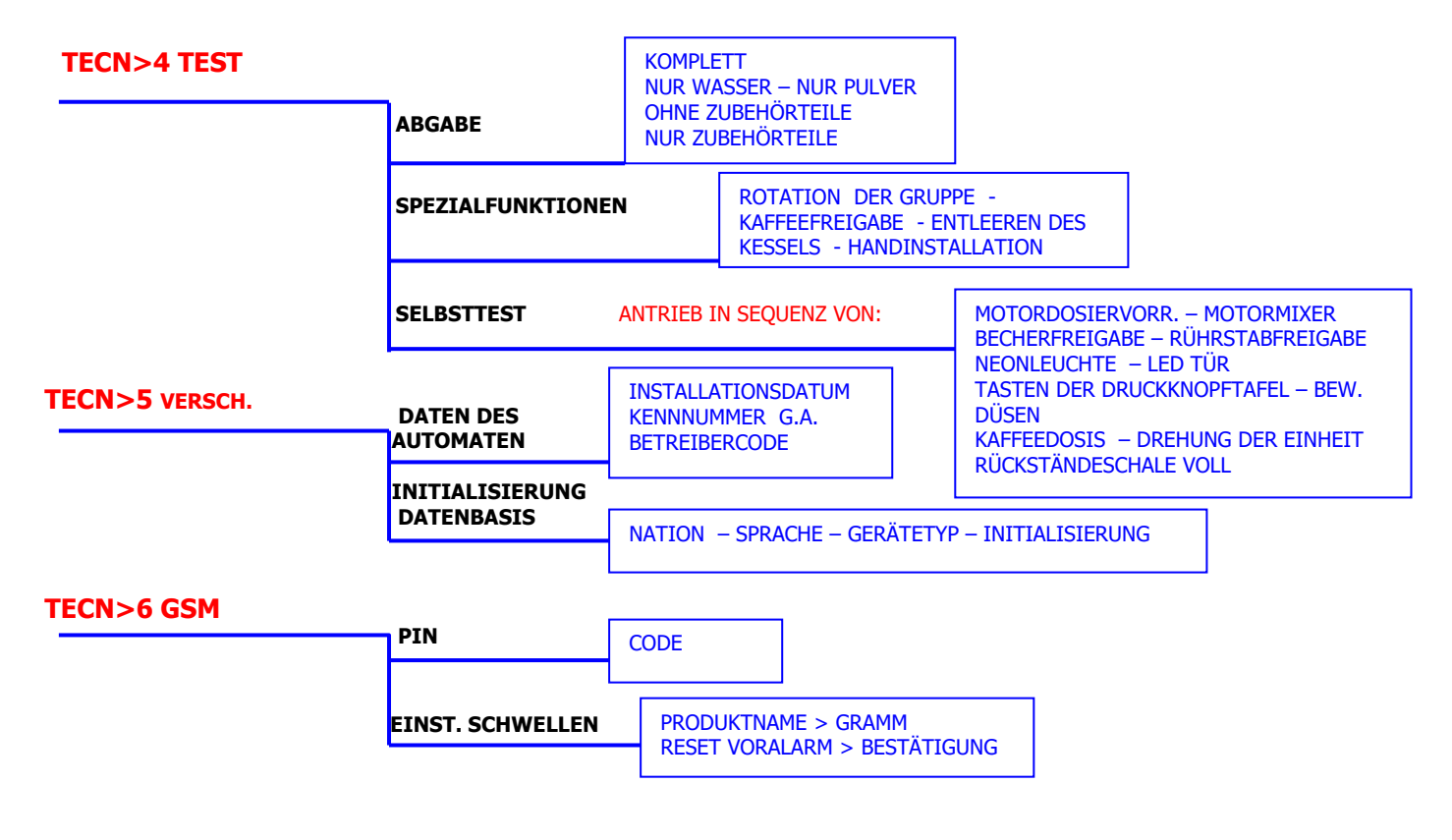

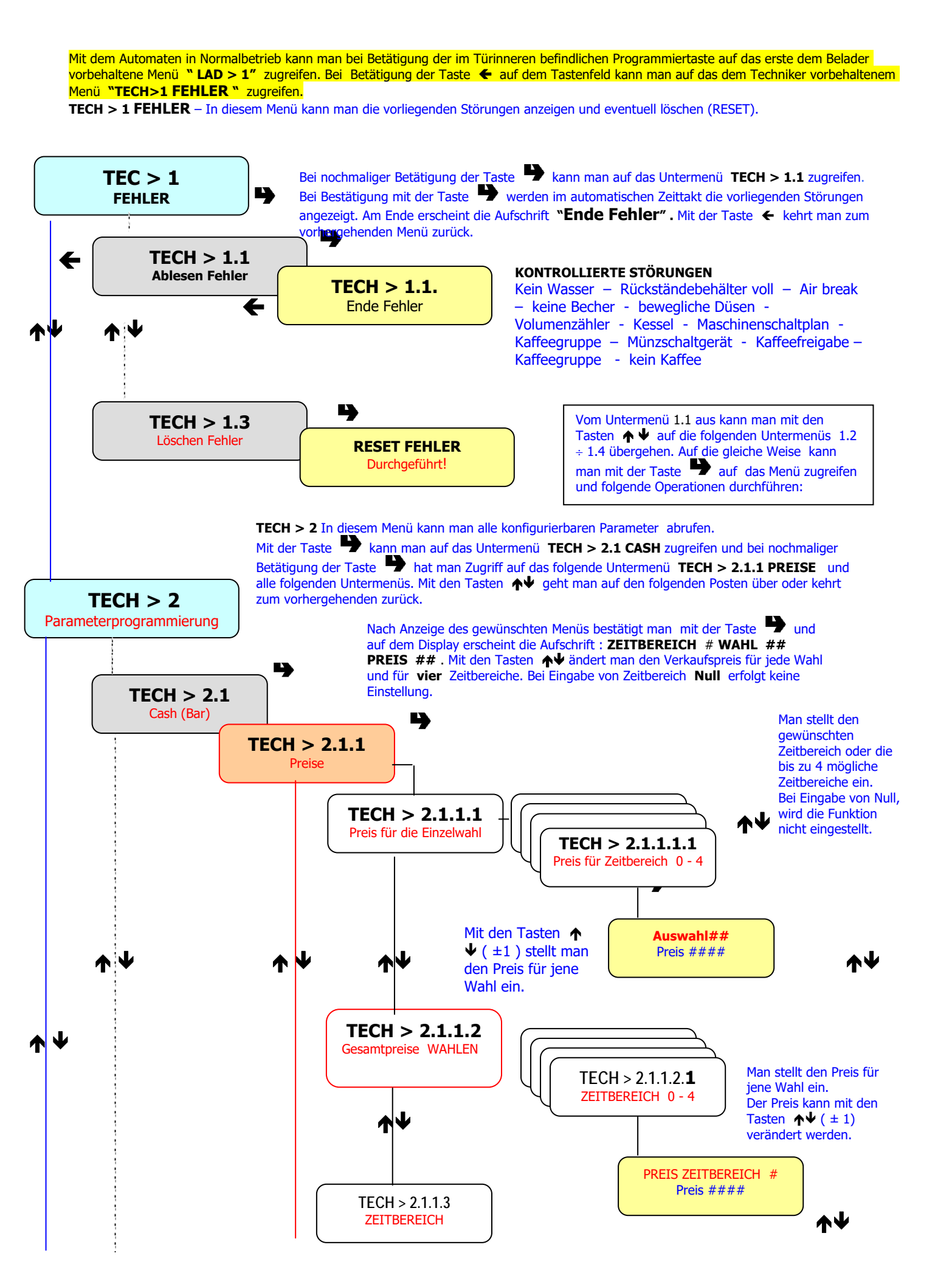

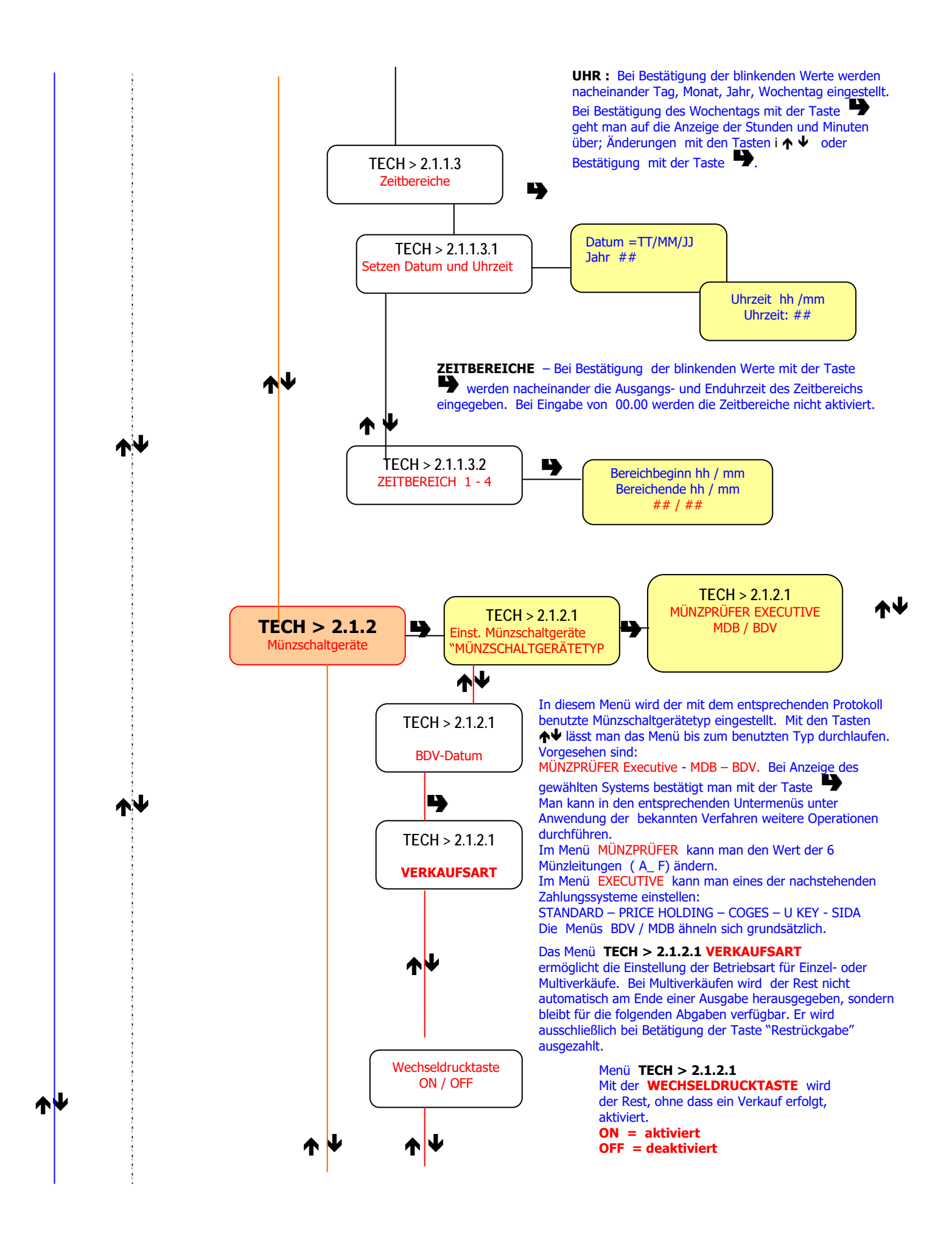

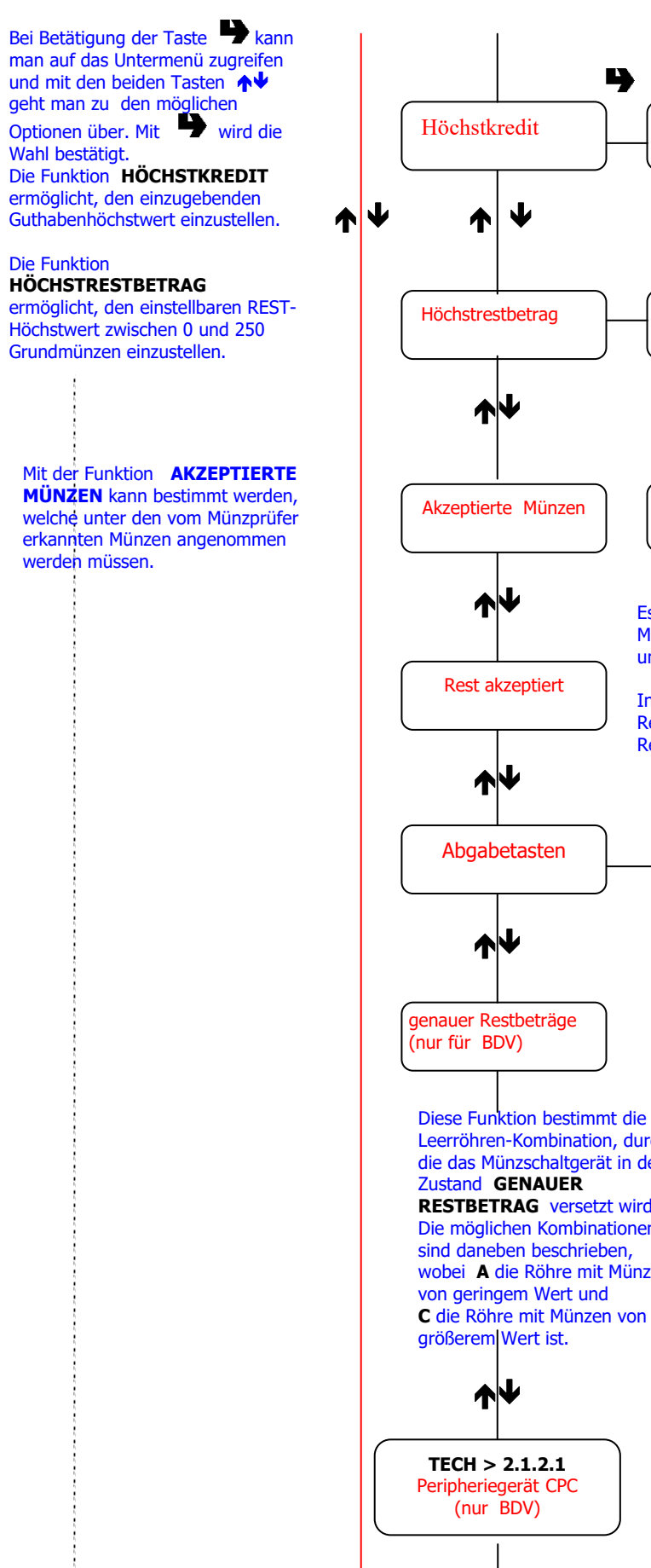

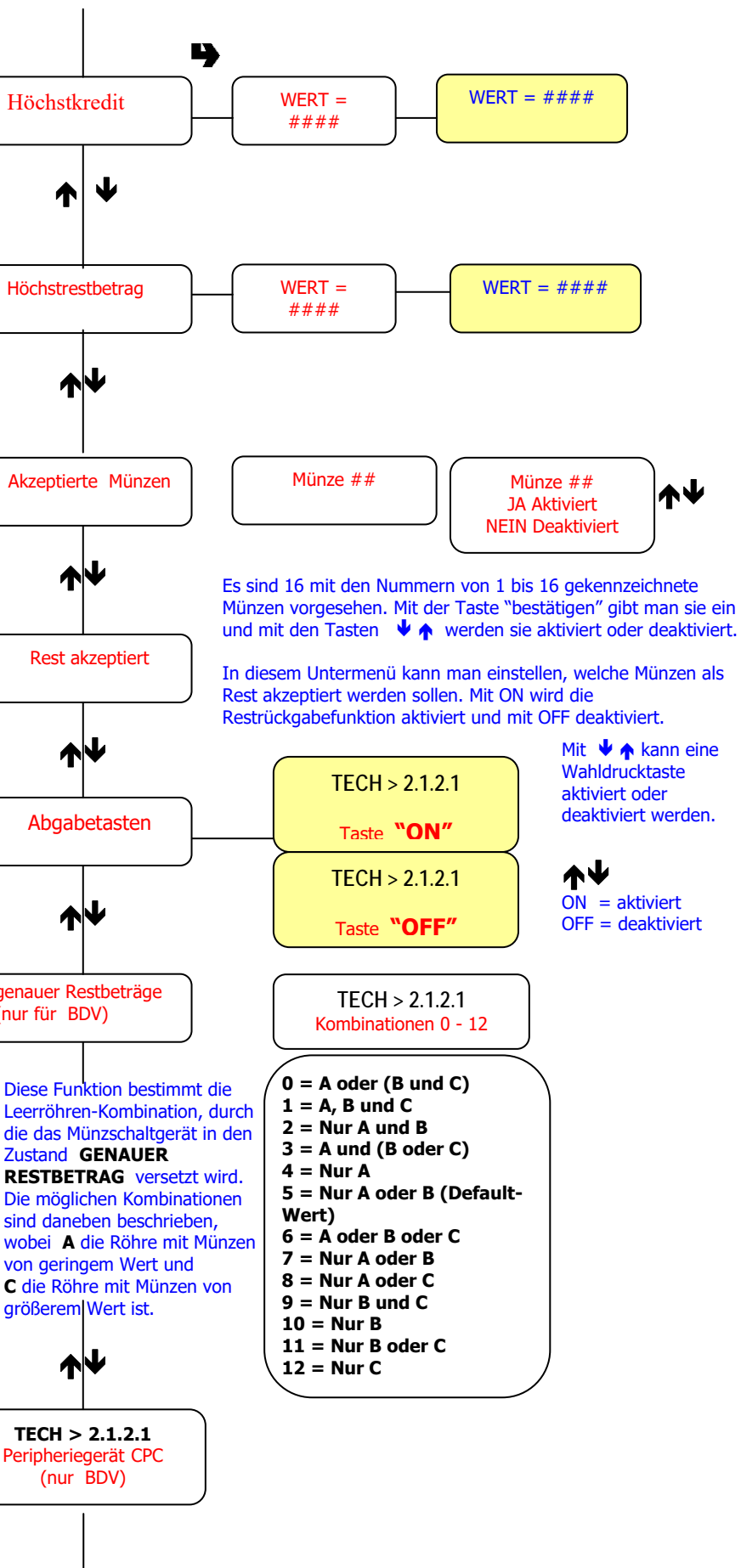

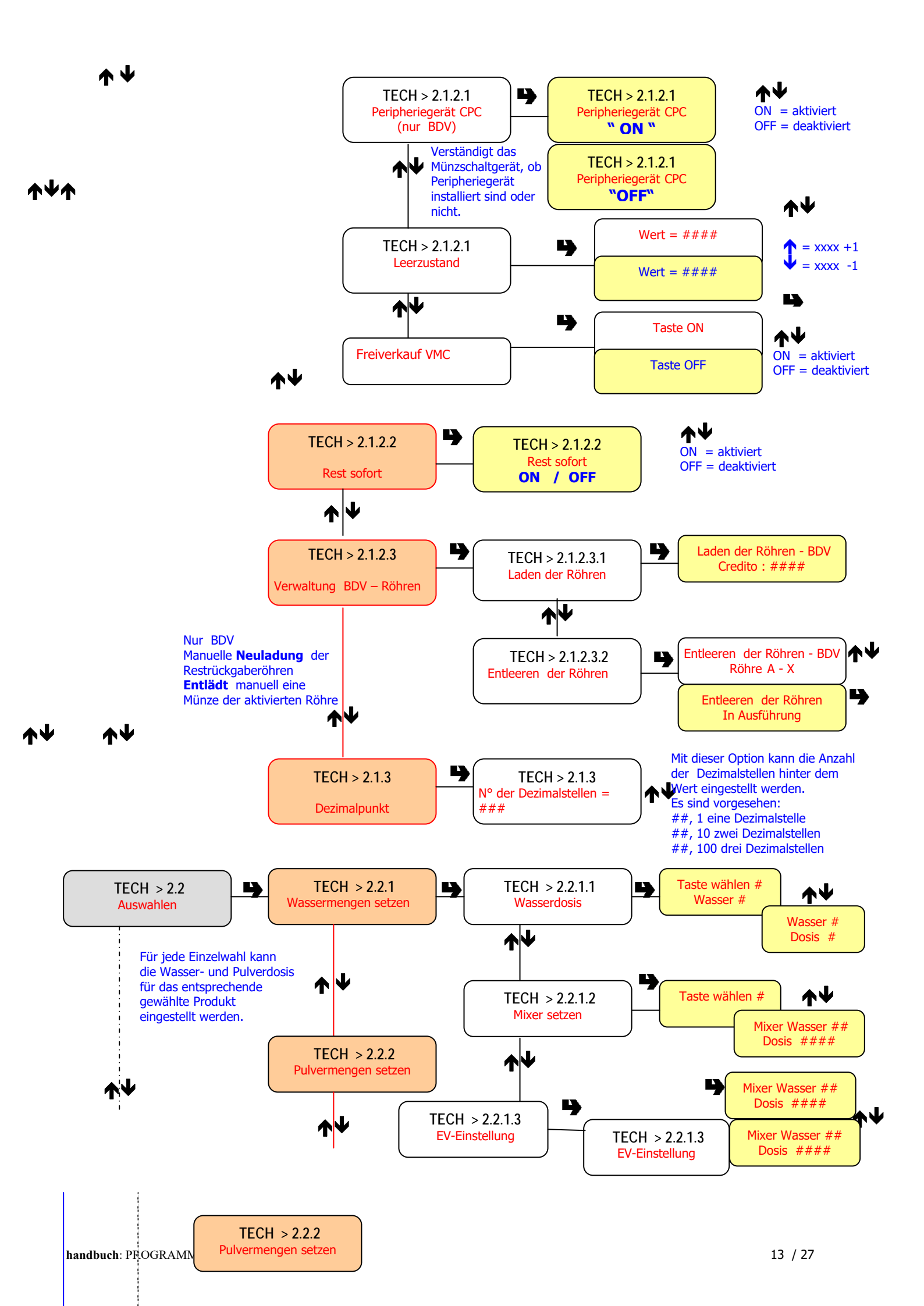

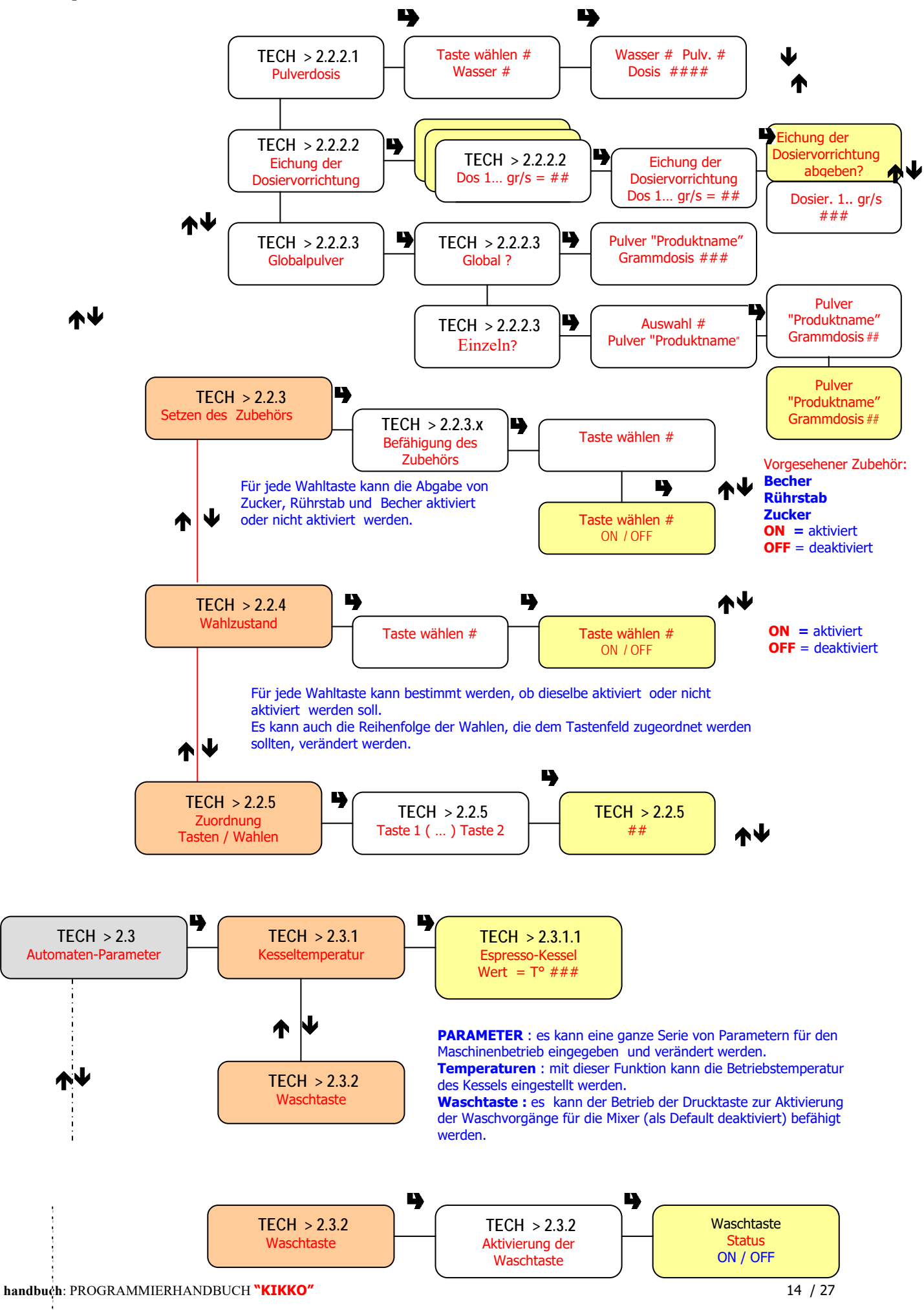

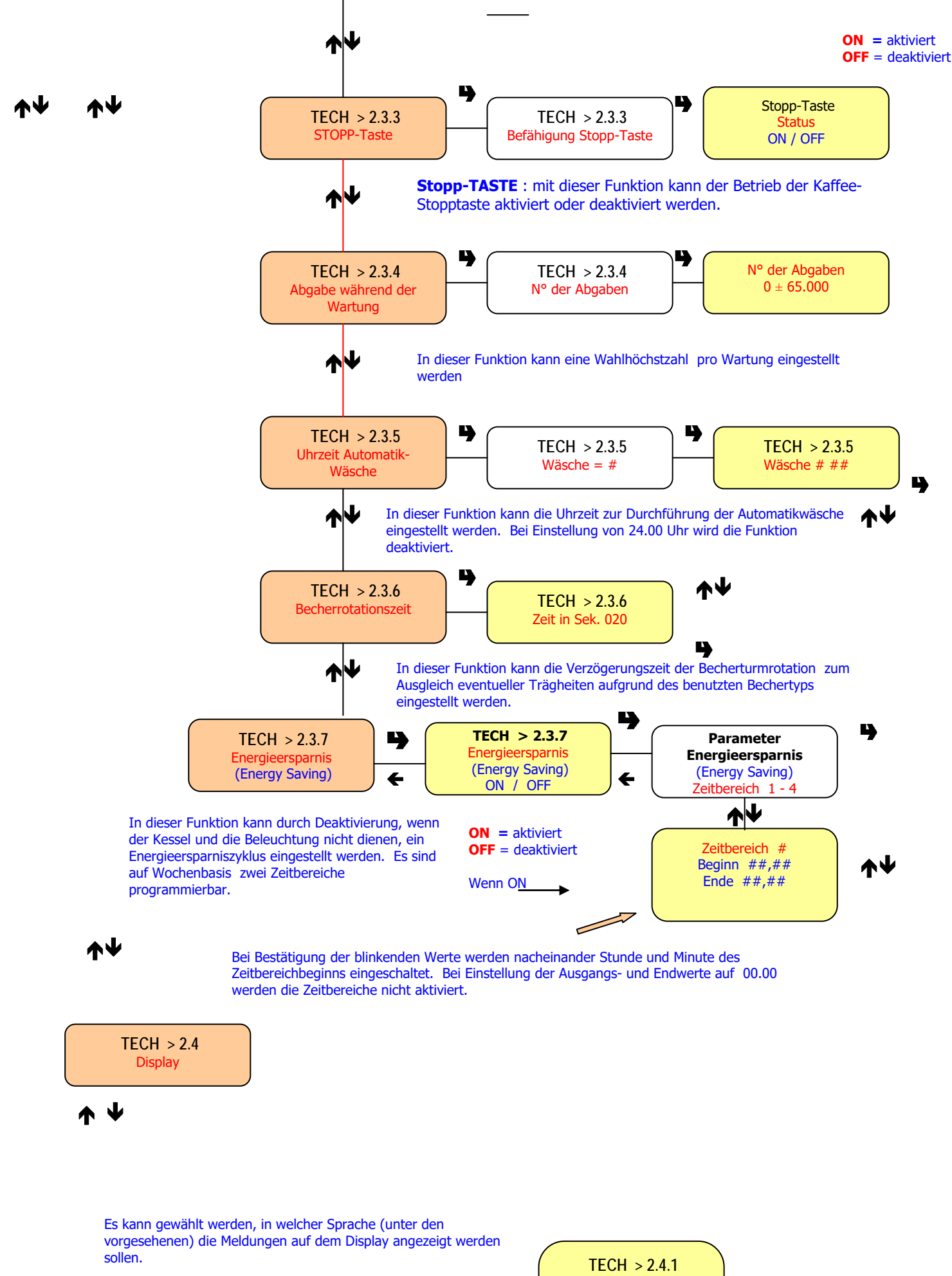

| TECH > 2.4.1 |  |
|--------------|--|
| Italienisch  |  |
| Deutsch      |  |
| Englisch     |  |

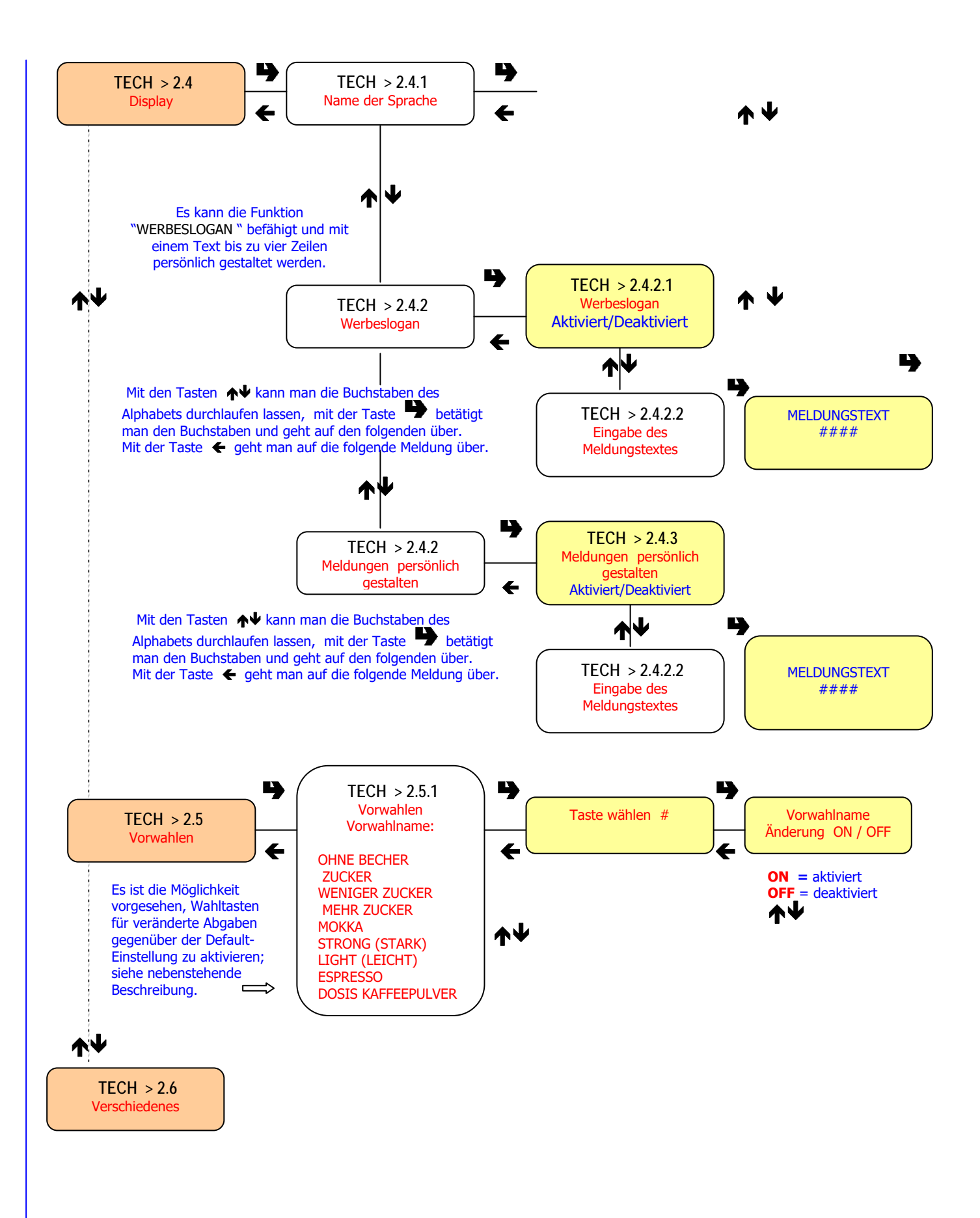

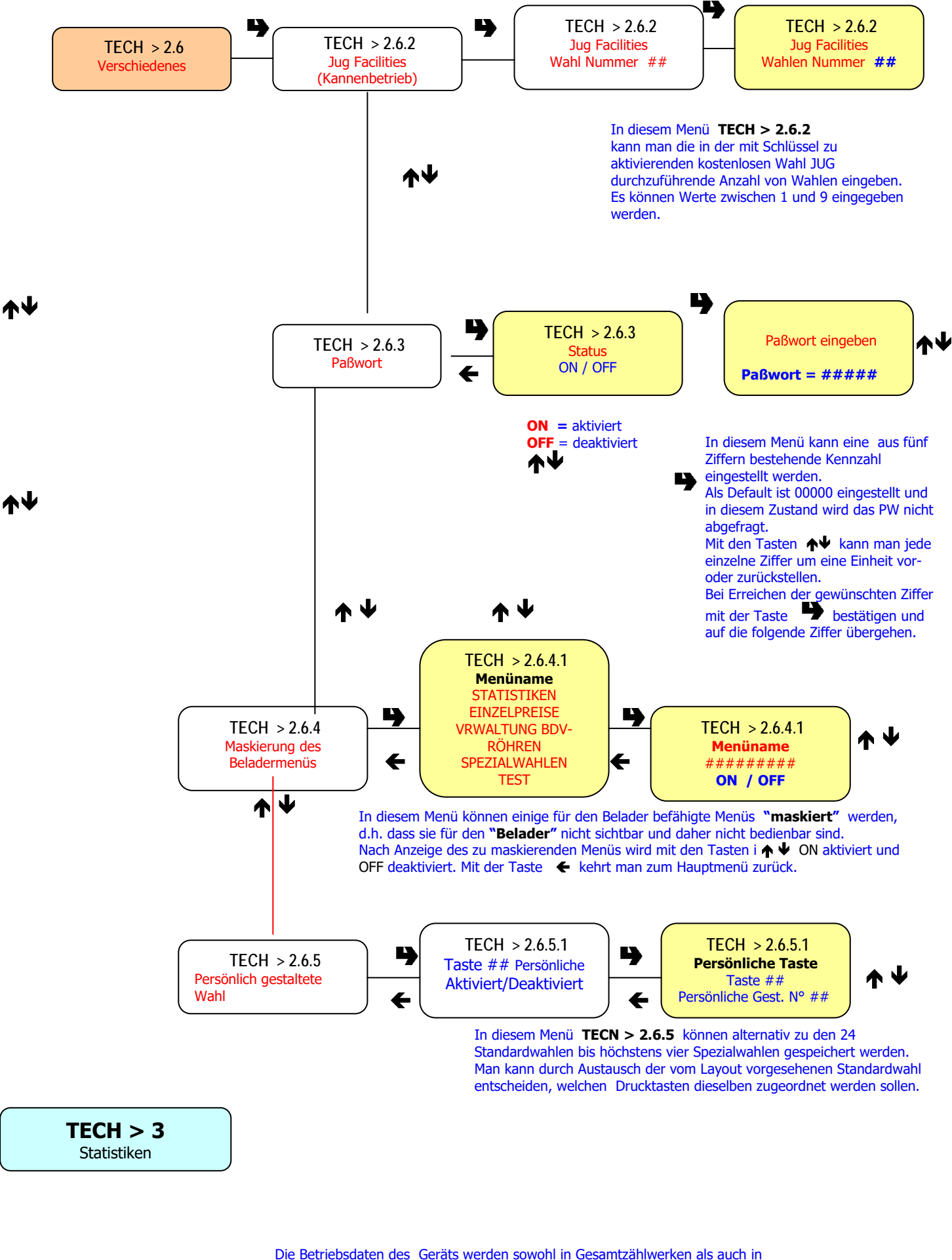

Die Betriebsdaten des Gerats werden sowoni in Gesamtzaniwerken als auch in Teilzählwerken (RELATIVEN) gespeichert und können teilweise oder insgesamt angezeigt und nullgestellt werden. Sie können ferner mit einem an die

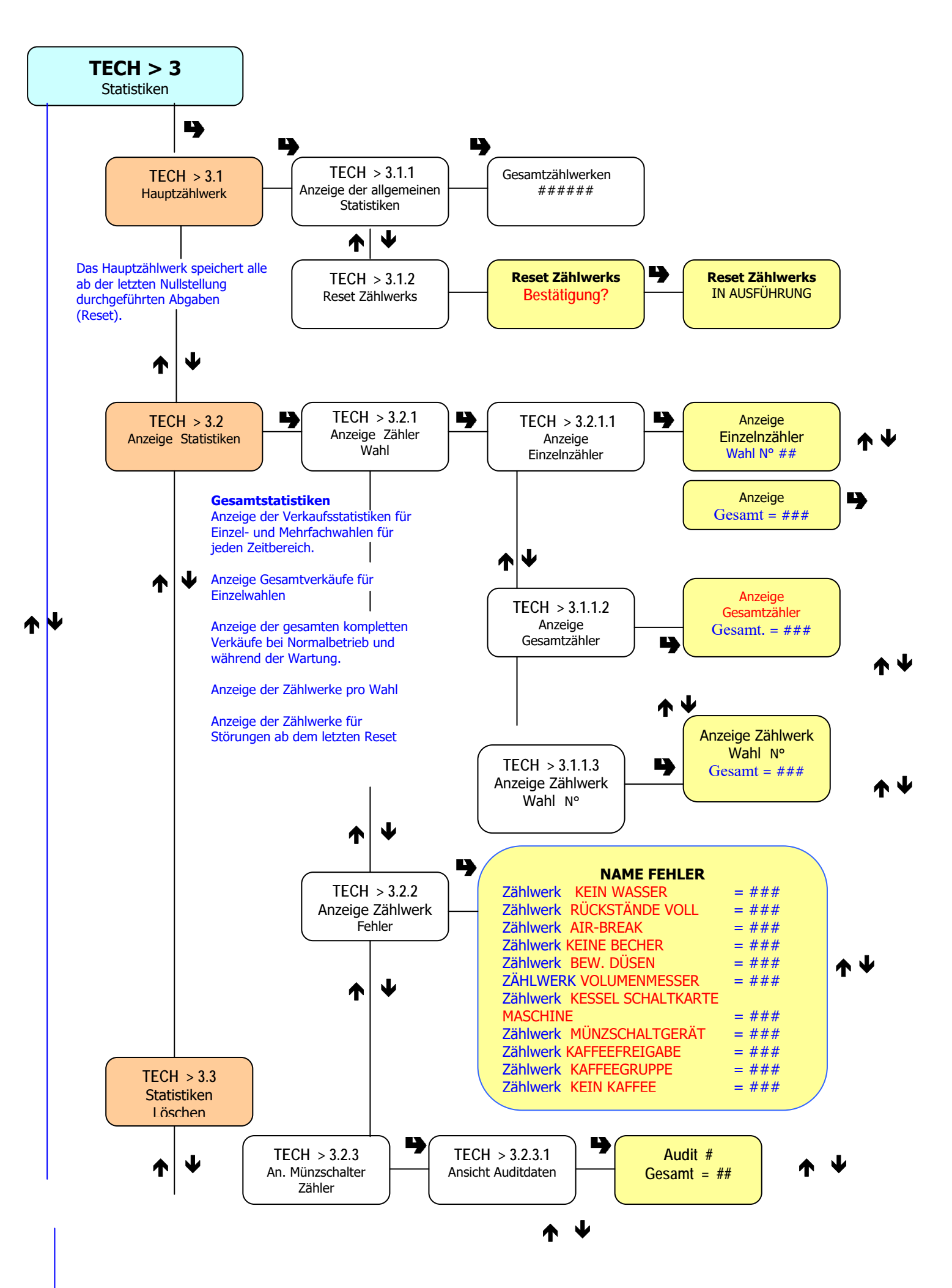

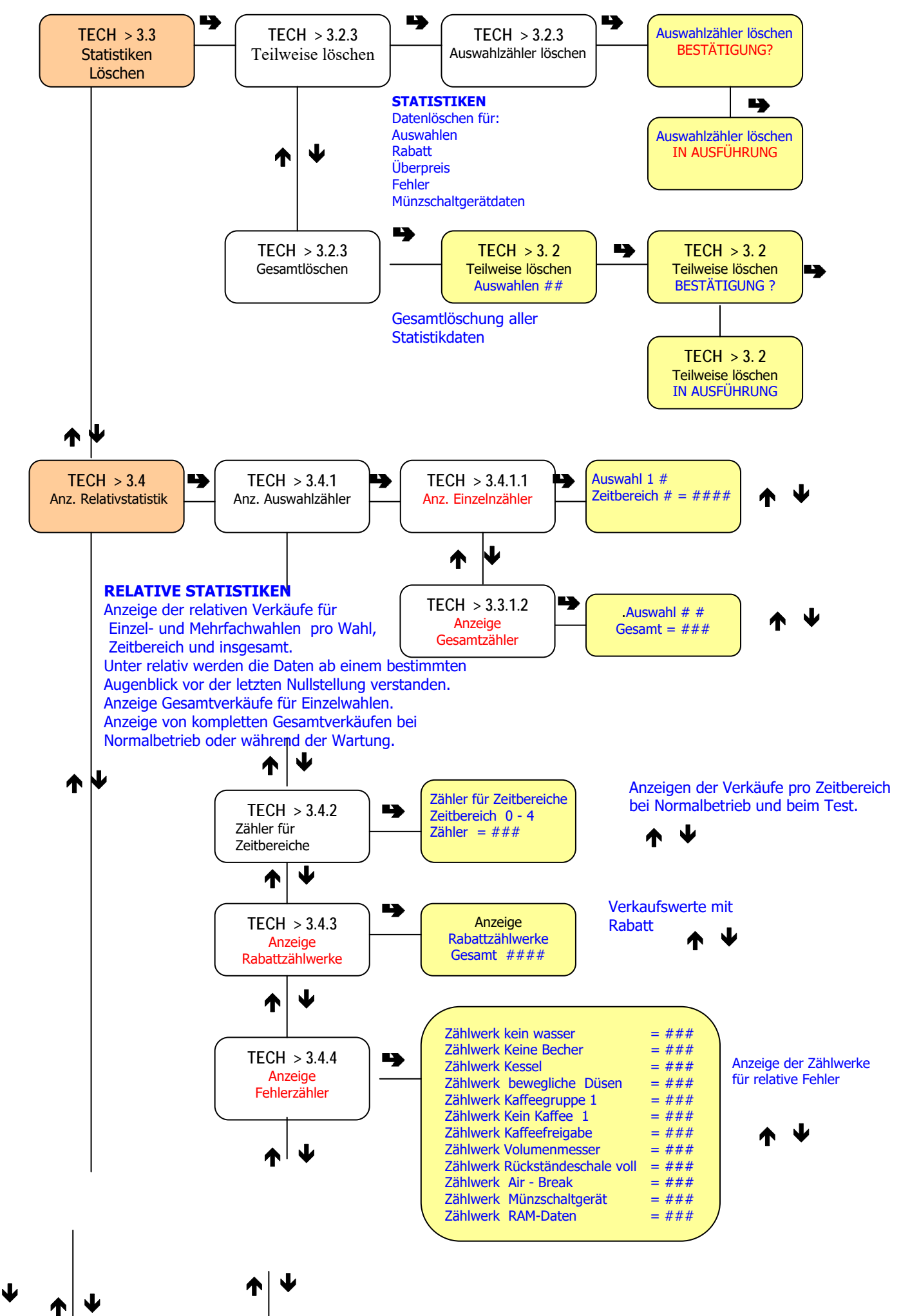

handbuch: PROGRAMMIERHANDBUCH "KIKKO"

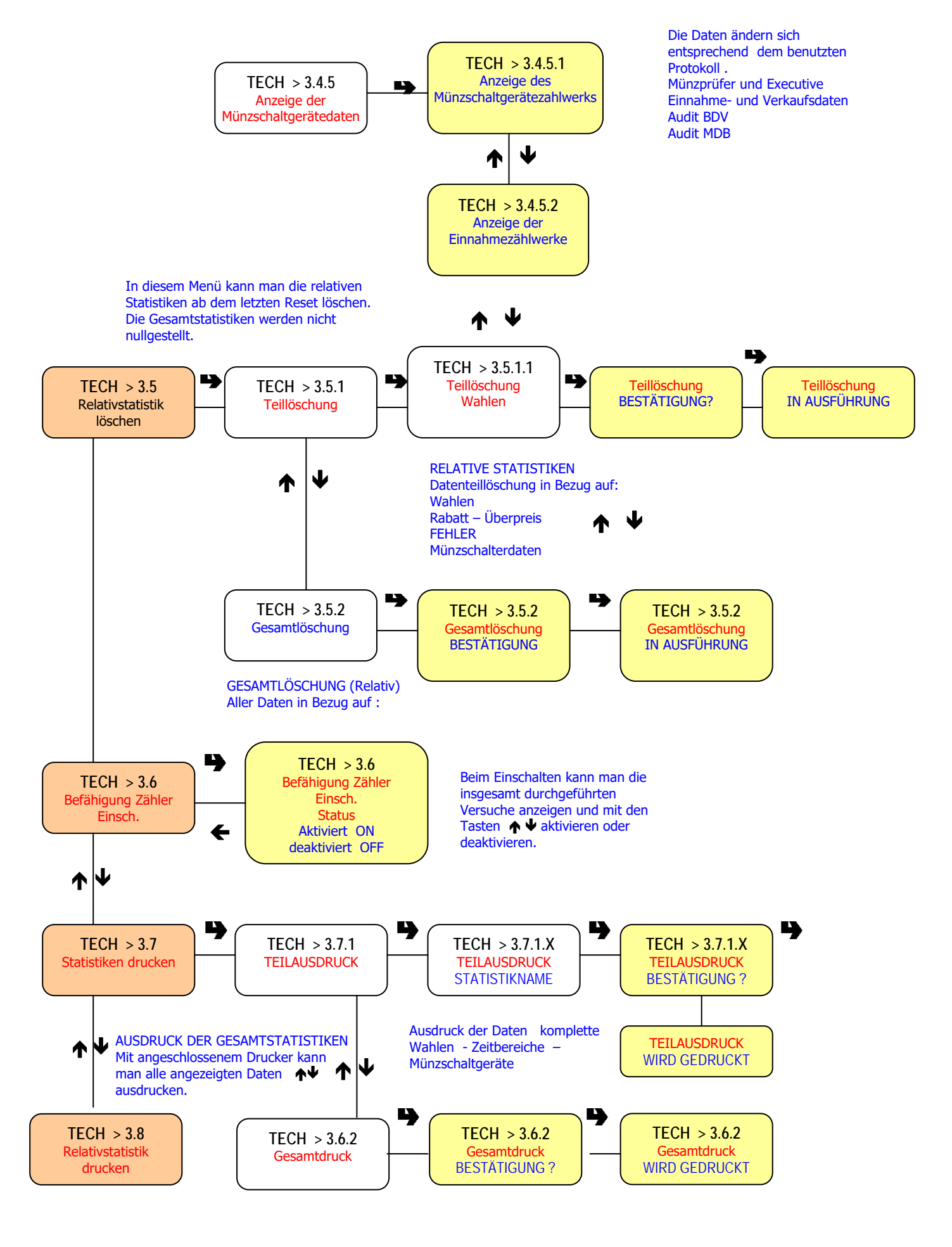

^ ↓

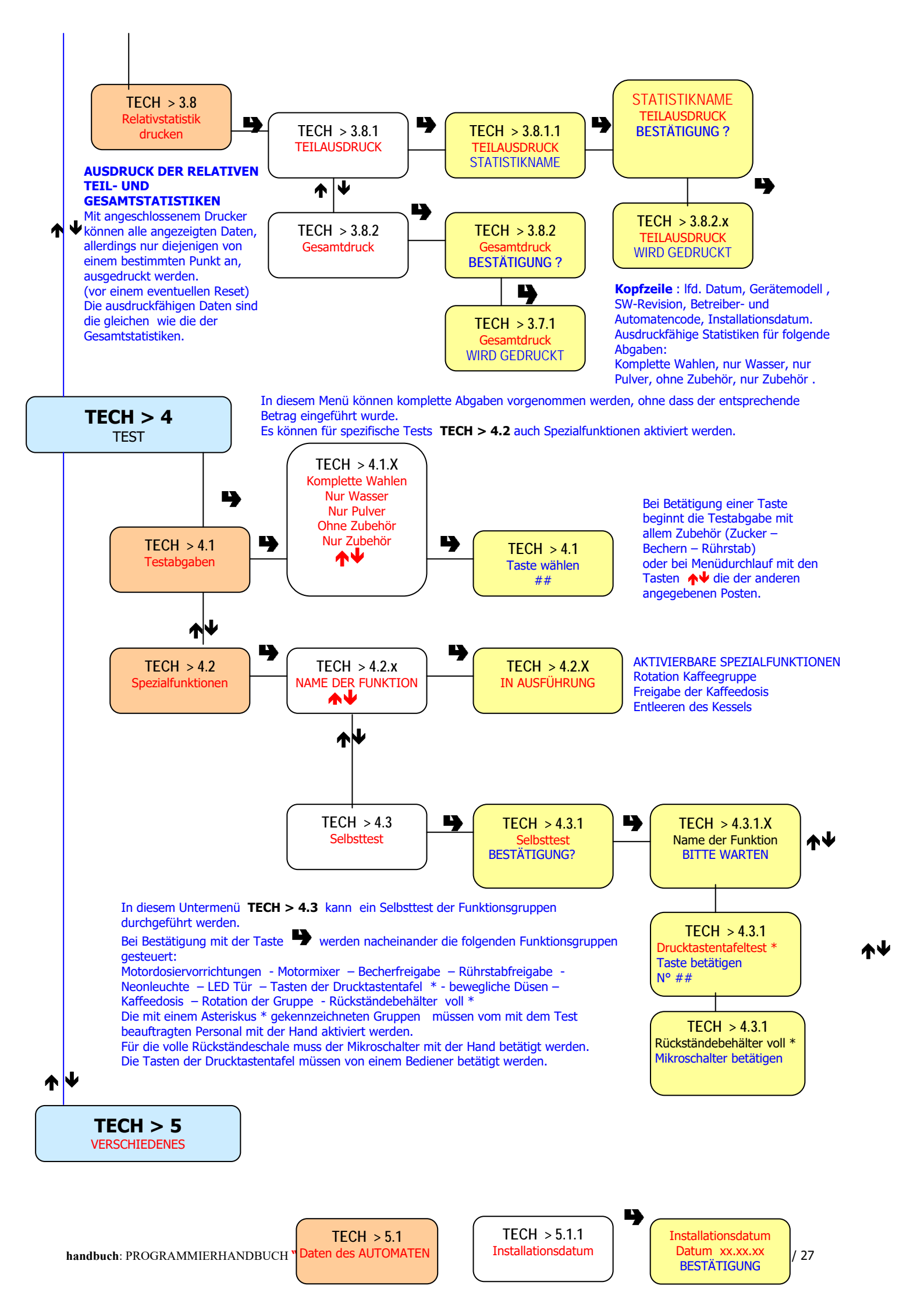

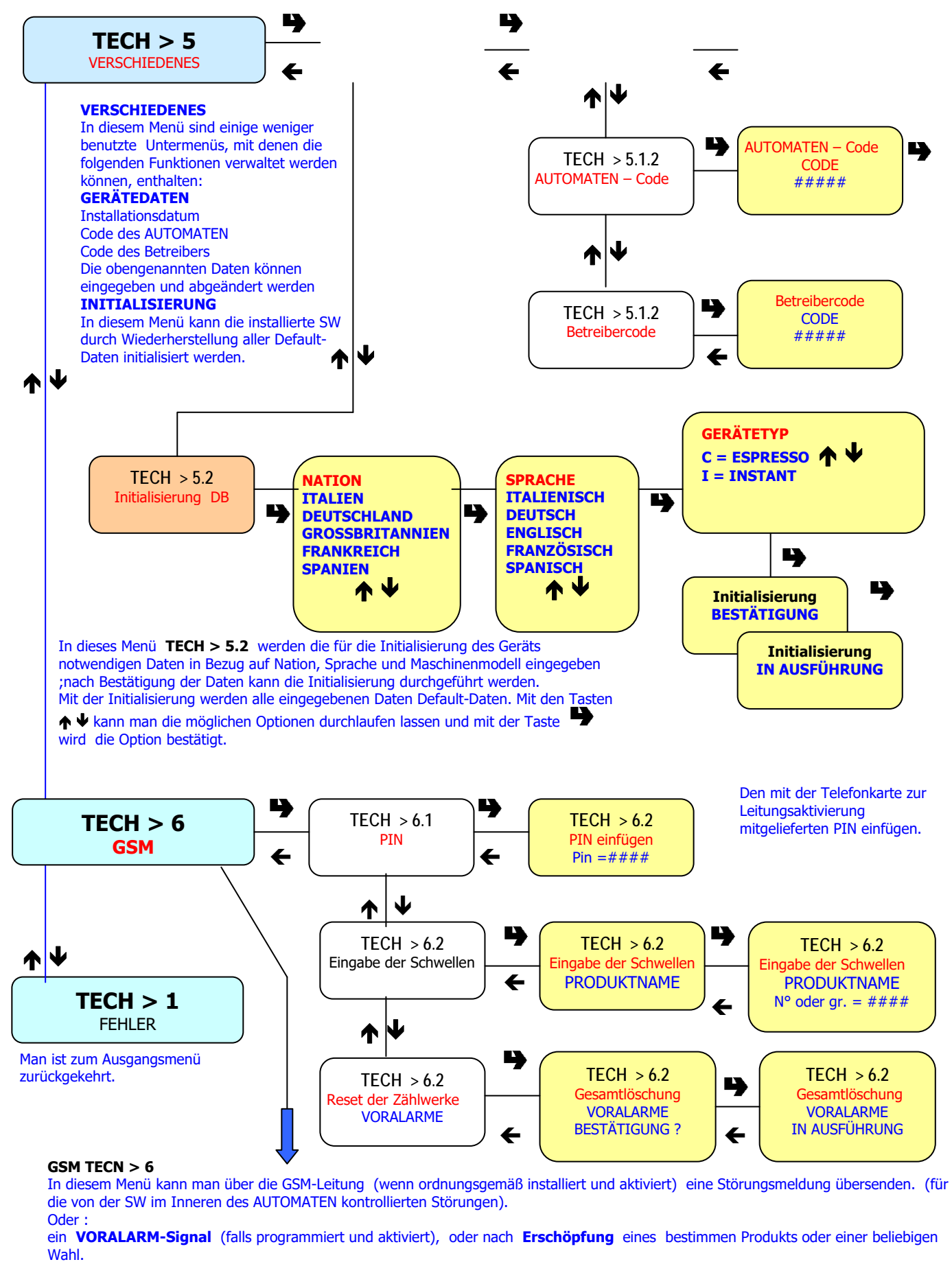

TECN >6. 2 in diesem Menü können die Zählwerke, welche die Voralarme für die Leerzustandsmeldung verwalten, vollständig nullgestellt werden

ALLER FUNKTIONEN MIT DEN ENTSPRECHENDEN UNTERMENÜS UND DEN SPEZIFISCHEN ANWENDUNGEN

### FEHLER TECH > 1 ABLESUNG DER VORLIEGENDEN FEHLER TECH > 1.1

Wenn am Display die Funktion "FEHLER" gewählt wird, werden nach Drücken der Bestätigungstaste """" die vorhandenen Fehler angezeigt. Sind keine Fehler vorhanden, bewirkt das Drücken der Bestätigungstaste """ die Anzeige der Meldung "ENDE FEHLER

#### **RESET DER VORLIEGENDEN FEHLER TECH > 1.2**

Wenn auf dem Display die Position "reset FEHLER" erscheint, werden bei Bestätigung mit der eigens dafür vorgesehenen Taste die vorliegenden Fehler nullgestellt

# PARAMETERPROGRAMMIERUNG TECH > 2

#### **BAR TECH > 2.1**

Mit dieser Funktionsgruppe können sämtliche Zahlungssystem- und Verkaufspreisparameter verwaltet werden

#### **PREISE DER AUSWAHLEN TECH > 2.1.1**

Für jede Auswahl kann man vier verschiedene Preise eingeben, die entsprechend der evtl. aktivierten Zeitbereiche tätig werden.

Für jedes der vier Zeitbereiche können die Preise sowhol als "global" (0 bis 65.535) (d.h. der gleiche Preis für alle Auswahlen) als auch als "einzeln" (einzelne Auswahl) programmiert werden.

Da die Mehrzahl der Produkte zum gleichen Preis verkauft werden müssen, empfiehlt es sich, eine globale Preisprogrammierung vorzunehmen und nachträglich die Preise der Auswahlen mit anderem Verkaufspreis abzuändern.

#### **ZEITBEREICHE TECH > 2.1.1.3**

Es sind bis vier programmierbare Zeitbereiche für den Verkauf von Produkten mit verschiedenen Preisen vorgesehen.

Diese Zeitbereiche lassen sich hinsichtlich Beginn und Ende nach Stunden (von 00 bis 23) und nach Minuten (von 00 bis 59) programmieren. Ist die Start- und Endzeit gleich 00.00 wird der Zeitbereich deaktiviert.

Die Bezugszeit wird von einem innen einstellbaren Taktgeber gegeben, der für: Tag/Monat/Jahr Wochentag 1-7 - und dann für -

Uhr/Minuten/Sekunden programmierbar ist. Ist die Start- und Endzeit gleich 00.00 wird der Zeitbereich deaktiviert.

### MÜNZSCHALTGERÄT TECH > 2.1.2

Es ist möglich zu entscheiden, welches unter den für das Zahlungssystem verfügbaren Protokollen zu aktivieren und deren Funktionen zu verwalten.

Die verfügbaren Zahlungssysteme sind folgendermaße:

- Executive
- Validatori
- BDV
- MDB

Nach erfolgter Wahl eines der Systeme kann man deren Funktionen verwalten.

#### **EXECUTIVE TECH** > 2.1.2.1

Für das Executive-System sind folgende Zahlungssysteme vorgesehen:

- Standard
- Price Holding
- Coges
- U-Key

# **MÜNZPRÜFER TECH > 2.1.2.1**

Wird am Display die Funktion "Münzprüferlinien" (Programmierung der Linien) vom "Beladermenü" angezeigt, so ist die Änderung des Wertes der 6 Münzenlinien (von A bis F) der Validiervorrichtung berechtigt

#### **BDV / MDB**

Die Menüs des BDV- und MDB-Protokolls sind relativ ähnlich. Im folgenden Text werden die Unterschiede hervorgerufen.

#### Verkaufsart

Erlaubt die Einstellung der Betriebsart, d.h. einzelne oder mehrfache Abgabe. Bei der mehrfachen Abgabe wird der Rest nach erfolgreicher Abgabe nicht automatisch zurückgegeben, sondern er bleibt für weitere Abgaben verfügbar. Mit Hilfe der Münzrückgabetaste wird der restliche Kredit zurückgegeben, aber nur wenn der Wert des Restkredits kleiner als der Wert des Maximalrestes ist.

#### Verweigerung der Restrückgabe

Ermöglicht die Restrückgabe zu aktivieren/deaktivieren, wenn keine Abgaben vorgenommen wurden.

Bei Befähigung, ermöglicht diese Funktion die Münzenrückgabe, auch wenn die erste Abgabe nicht erfolgte.

Aber falls ein Ausgabenversuch gescheitert ist, wird der Rest nach Anforderung zurückgegeben.

#### Max. kredit

Diese Funktion ermöglicht, den annehmbaren Höchstkredit zu bestimmen.

#### Max. Restrückgabe

Es kann eine Grenze für den Gesamtrestbetrag, den das Münzschaltgerät nach Betätigung der Rückgabetaste oder nach einer einzelnen Wahl auszahlen wird, eingestellt werden. Der Wert kann zwischen 0 und 250 Grundmünzen programmiert sein. Der evtl. in Überschuß des programmierten Betrags vorhandene Kredit wird über diese Funktion einkassiert.

#### Akzeptierte Münzen

Es kann bestimmt werden, welche der vom Münzprüfer erkannten Münzen akzeptiert werden sollen.

Für die Zuordnung Münze/Wert, muss das am Münzschaltgerät angebrachte Etikett mit der Anzeige der Münzenposition überprüft werden Nicht akzeptierte Münzen (nur bei BDV)

Erlaubt die Weigerung einer Münze unter den Umständen von abgezähltem Rest ("genauen Betrags") zu programmieren.

Für die Zuordnung Münze/Wert muß der Zettel am Münzschaltgerät kontrolliert werden, woran die Stellungen der Münzen angezeigt sind **Sperre der Münzrückgabe (nur bei MDB)** 

Diese Funktion erlaubt die Rückgabe einer gewissen Münze zu sperren

# Abgabetasten (nur bei BDV)

Θ

0000

 $(\mathbf{f})$ 

4

Schema der Funktionstasten für die Programmierung

Diese Funktion ermöglicht die Aktivierung/Deaktivierung der am Münzschaltgerät befindlichen Drucktasten zum Entladen der in den Restrückgaberohren befindlichen Münzen.

# Wert des " GENAUER RESTBETRAG " (nur bei BDV)

Auf diese Weise wird die Kombination von leeren Rohren, welche das Münzschaltgerät in den Status ,"genauer Restbetrag" versetzt, bestimmt. Nachstehend sind die möglichen Leerzustandskombinationen der Rohre aufgeführt.

Aus Einfachheitsgründen wird die Kombination mit Bezugnahme auf die Rohre A, B und C beschrieben, wobei Rohr A die Münzen von kleinerem Wert und Rohr C die Münzen von größerem Wert aufnimmt.

- 0 = A oder (B und C) 1 = A, B und C 2 = Nur A und B 3 = A und (B oder C) 4 = Nur A 5 = Nur A oder B (Default-Wert) 6 = A oder B oder C 7 = Nur A oder B 8 = Nur A oder C 9 = Nur B und C 10 = Nur B 11 = Nur B oder C 12 = Nur C

### C.P.C.-Peripheriegerät (nur bei BDV)

Meldet dem Münzschalter, ob periphere Geräte installiert oder vom der seriellen Schaltung ausgeschaltet worden sind (C.P.C.-Peripheriegeräte - Die Prüfeinheit ist implizit immer aktiviert).

#### **Minimalstand in den Rohren**

Erlaubt es, die Benützermeldung "Abgezähltes Geld einwerfen" vorzuverlegen, wobei eine Anzahl Münzen 0 bis 15 zur programmierten Münzenanzahl hinzugefügt wird, um den Vollzustand der Rohre zu bewirken.

#### FREIVERKAUF (nur bei BDV)

Die meisten mit BDV-Protokoll ausgestatteten Zahlungssysteme sind in der Lage, die Funktion Freiverkauf zu steuern. Jedenfalls gibt es auch Zahlungssysteme, wofür diese Funktion nicht vorgesehen ist.

In diesem Fall muß die Funktion Freiverkauf VMC (d.h. Vending Machine Control, die defaultweise ausgeschaltet ist) aktiviert sowie die entsprechenden Getränkpreise auf Null gesetzt werden, im Falle man die Getränke kostenlos verteilen wünscht.

#### **SOFORTIGE RESTRÜCKGABE (nur bei BDV)**

Das BDV-Protokoll sieht es vor, daß der Betrag eines Getränks nur nach Senden seitens des Automaten eines Signals von "erfolgreicher Getränkwahl" eingenommen wird. Nach Berechtigung dieser Funktion, die defaultweise ausgeschaltet ist, das Einnahmesignal wird beim Starten der Ausgabe gesandt.

#### **DEZIMALPUNKT TECH > 2.1.3**

Drückt man die Bestätigungstaste " " wird die laufende Stellung des Dezimalpunkts angezeigt, und zwar:

0 Dezimalpunkt deaktiviert 1 XXX. X - 2 XX. XX - 3 X. XXX

Drückt man die Bestätigungstaste "• ", werden diese Werte blinkend und bereit für Änderung angezeigt.

#### **AUSWAHLEN TECH > 2.2**

Das Auswahlmenü besteht aus verschiedenen Untermenüs, die die entsprechenden Parameter einzugeben erlauben.

#### WASSERMENGE TECH > 2.2.2.1

Jeder Auswahltaste kann die Wassermenge in cc für jedes Produkt, woraus die Auswahl selbst besteht, zugeordnet werden. Der Produktname wird entsprechend angezeigt.

Es ist auch möglich den Wert der Fördermenge für jedes einzelne Elektroventil in cc/s (der Default-Wert in cc/s kann der Wahldosistabelle entnommen werden) einzugeben, um die Berechung der auszugebenden Menge in cc zu erlauben.

#### **PULVERMENGE TECH > 2.2.2.2**

Jeder Auswahltaste kann die Pulvermenge in Gramm für jedes Produkt, woraus die Auswahl selbst besteht, zugeordnet werden. Der Produktname wird entsprechend angezeigt. Für die richtige Konversion der Produktmengenwerte kann das Parameter der Fördermenge der einzelnen Dosiervorrichtungen in gr/s eingegeben werden, damit die auszugebende Gramm-Menge errechnet werden kann. Es ist auch möglich die Mengen eines Produkts als "Global" zu programmieren, d.h. alle Auswahlen mit einer einzigen Betätigung zu ändern.

#### **ZUBEHÖR TECH > 2.2.3**

Für jede Auswahltaste kann die Verteilung von Zucker, Rührstab, Becher und Wasserversorgung vom kanister aktiviert/deaktiviert werden.

#### WAHLZUSTAND TECH > 2.2.4

Für jede Auswahltaste kann festgesetzt werden, ob diese aktiviert oder deaktiviert sein muß

#### **ZUORDNUNG TASTEN/AUSWAHLEN TECH > 2.2.5**

Mit dieser Funktion kann man die Folge der Auswahlen variieren, die dem Tastenfeld zugeordnet sind.

# AUTOMATEN-PARAMETER TECH > 2.3

#### **TEMPERATUREN TECH > 2.3.1**

Mit dieser Funktion kann die Betriebstemperatur (in °C) eingegeben werden, die sich auf die tatsächlich im Automaten vorhandenen Kessel bezieht. Nach Auswahl des betroffenen Kessels, das Drücken der Bestätigungstaste " bewirkt das Blinken des Temperaturwertes, der nun geändert werden kann.

#### **BEFÄHIGUNG DER WASCHTASTE TECH > 2.3.2**

Mit dieser Funktion kann der Betrieb der Waschdrucktaste Mixer (siehe Abb. 1) aktiviert werden. Gewöhnlich ist die Taste deaktiviert **KAFFEE-STOPPTASTE TECH > 2.3.3** 

Während des normalen Betriebs erlaubt diese Funktion die Taste "🗐" zur Unterbrechung der Wahlen von Kaffee zu aktivieren/deaktivieren.

#### EINSTELLUNG DES REGENERIERUNGSZÄHLERS. TECH > 2.3.4

Es ist möglich, die Meldung "Enthärter Regenerieren" am Anfang des "Beladermenü"-Modus nach einer programmierbaren Anzahl Ausgaben anzuzeigen.

#### AUTOMATIK-WÄSCHE TECH > 2.3.5

Man kann die Zeit der automatischen Mixerreinigung sowie die Zeit einer Drehung der vorhandenen Brüheinheiten eingeben. Wird diese Zeit auf 24.00 gesetzt, bleibt die Funktion deaktiviert (Default).

#### **VERZÖGERUNG KOLONNENDREHUNG TECH > 2.3.6**

Mit dieser Funktion kann die Verzögerungszeit zum Anhalten der Becherkolonnendrehung bestimmt werden.

Dadurch werden eventuelle Beharrungsvermögen aufgrund des Bechertyps ausgeglichen

#### ENERGIEEINSPARUNG (ENERGY SAVING) TECH > 2.3.7

Um Strom einzusparen, wenn der Automat nicht verwendet wird, kann die Heizung der Kessel und/oder die Außenbeleuchtung ausgeschaltet werden. Sie sind wöchentlich 2 Ausschalt-Zeitbereiche programmierbar; Die Wochentage sind mit einer laufenden Nummer (1=Montag, 2=Dienstag, usw.) identifiziert. Dasselbe Zeitbereich kann nicht Tage ungleicher Wochen einbeziehen. Werden irrigerweise einander überlagernde Zeitbereiche gesetzt, bleibt der Automat für die kürzere Zeit eingeschaltet. Wenn man zum Beispiel die Energieeinsparungs-Zeitbereiche setzen will, damit der Automat von 07.00 zu 22.00 während der Wochentage in Betrieb und am Samstag und Sonntag außer Betrieb bleibt, müssen die Zeitbereiche wie in der folgenden Tabelle angezeigt und mit Hilfe des dazugehörenden Menüs konfiguriert werden.

| Tag    |       | 1     | 2     | 3     | 4     | 5     | 6     | 7     |
|--------|-------|-------|-------|-------|-------|-------|-------|-------|
| Band 1 | Start | 00.00 | 00.00 | 00.00 | 00.00 | 00.00 | 00.00 | 00.00 |
|        | Ende  | 07.00 | 07.00 | 07.00 | 07.00 | 07.00 | 23.59 | 23.59 |
| Band 2 | Start | 22.00 | 22.00 | 22.00 | 22.00 | 22.00 | 00.00 | 00.00 |
|        | Ende  | 23.59 | 23.59 | 23.59 | 23.69 | 23.59 | 00.00 | 00.00 |

# DISPLAY TECH > 2.4

#### **SPRACHE TECH > 2.4.1**

Man kann eine der im EPROM gespeicherten Sprachen selektieren, womit die Meldungen angezeigt werden können. BERECHTIGUNG DES WERBESLOGANS TECH > 2.4.2

Wenn dieses Menü aktiv ist, wird bei Drücken der Bestätigungstaste " $\clubsuit$  " ngezeigt, ob der Slogan aktiviert/deaktiviert ist. Mittels Tasten "  $\uparrow$  und  $\downarrow$  " kann dieser Zustand geändert werden.

#### **EINSTELLUNG VON WERBESLOGANS TECH > 2.4.2.2**

Ein 4-Zeilen-Slogan kann mittels Tasten "  $\uparrow$  und  $\checkmark$  " geschrieben werden, um die verfügbaren Zeichen durchlaufen zu können. Mit der Bestätigungstaste "  $\clubsuit$  " blinkt das erste Zeichen, das geändert werden kann.

#### Der Slogan wird gespeichert, indem man die Taste " ← " drückt. MELDUNGEN PERSÖNLICH GESTALTEN TECH > 2.4.3

Der Automat verwendet Standardmeldungen, um den Benutzer während des Normalbetriebs zu informieren (z.B. "In Betrieb", "Entnehmen" usw.). Wird diese Funktion Befähigt kann die Meldung entsprechend dem Werbeslogan verändert werden. Die Änderungen werden als Kopie der Standardmeldungen gespeichert. Wird die Funktion deaktiviert, werden deshalb die Standardmeldungen erneut angezeigt, aber die geänderten Meldungen bleiben gespeichert.

#### **VORWAHLEN TECH > 2.5**

Es ist die Möglichkeit vorgesehen, die Auswahltasten zu befähigen, um Getränke wie folgt zu erhalten:

- ohne Becher;

- mit Extrazucker, d.h. eine größere (programmierbare) Zuckermenge bei allen Wahlmöglichkeiten, wofür dieser ausgegeben wird;

- ungesüßt, d.h. ohne Zuckerausgabe bei allen Wahlmöglichkeiten, wofür dessen Ausgabe vorgesehen ist;
- Mokka, d.h. eine (programmierbare) Reduzierung der Wassermenge für Kaffee.
- Mittels Tasten "-" und "+" kann die Zucker- oder die Kaffeemenge geändert werden.

Die LEDs zeigen die Abweichung von der mittleren Menge an.

- stark/leicht (strong/light) d.h. eine (einstellbare) Änderung der Produktmenge für die Auswahlen auf der Grundlage von Kaffee.

- Espresso, d.h. eine (einstellbare) Änderung der Wassermenge bei den Kaffeewahlen.
- Kaffeepulver, d.h. eine (einstellbare) Änderung der Produktmenge bei Instantkaffee und Frischbrüh (fresh brew).

Für jede Vorwahl kann man festsetzen, ob dieselbe aktiviert oder nicht werden muß, die Taste, der diese zugeordnet wird, die Änderung des Wahlpreises und den Prozentsatz der Änderung in der Produktmenge.

# VERSCHIEDENES TECH > 2.6

#### KANNENBETRIEB (JUG FACILITIES) TECH > 2.6.2

Bei einigen Modellen, die mit Schlüssel ausgestattet sind, kann bei gewissen Auswahlen die Becherverteilung (1 bis 9 zu programmieren, Defaultwert: 5) ausgeschlossen werden, um das Füllen einer Kanne (JUG) zu erhalten.

#### **PASSWORT TECH > 2.6.3**

Das ist die fünfstellige Codenummer, die für den Zugang auf die Programmierung erforderlich ist.

Der Deafaultwert für diese Codenummer ist gleich Null (00000).

#### **PASSWORT-BEFÄHIGUNG TECH > 2.6.3.1**

Diese Funktion erlaubt die Anforderung des Paßwortes zum Zugriff auf die Programmierung zu aktivieren oder nicht. Defaultweise ist die Anforderung des Paßwortes deaktiviert.

#### **MENÜMASKIERUNG BELADER TECH > 2.6.4**

Mit dieser Funktion kann festgesetzt werden, welche Optionen des Menüs aktiviert bleiben müssen oder zu deaktivieren sind.

Die Bezugsnummern der Menüs verändern sich nicht, auch wenn einige von ihnen deaktiviert sind.

#### TASTE/PERSONALISIERTE AUSWAHLEN TECH > 2.6.5

Es können bis maximal vier Auswahlen im Automaten gespeichert werden, die die Standardauswahlen ersetzen.

Mit dieser Funktion kann man festsetzen, welchen Tasten diese zugeordnet werden können (zum Ersatz der Standardauswahlen).

#### STATISTIKEN TECH > 3

Die Betriebsdaten des Automaten werden sowohl über Totalzähler als auch über Relativzähler gespeichert, die auf Null gesetzt werden können, ohne daß die Gesamtdaten verloren gehen

#### ALLGEMEINE STATISTIKEN ANZEIGEN TECH > 3.1

Drückt man Bestätigungstaste "
"
"
werden die gespeicherten Daten hintereinander angezeigt, und nämlich:

- 1 Zähler für einzelne Auswahl;
- 2 Zähler für Zeitbereiche;
- 3 Zähler der Rabatte;
- 4 Zähler der Fehler:
- 5 Münzschaltgerätdaten.

#### ALLGEMEINE STATISTIKEN RÜCKSETZEN TECH > 3.2

Die Statistiken können global (Alle Datenarten) oder selektiv für die folgenden Daten zurückgesetzt werden:

- Auswahlen - Rabatt-Überpreise - Fehler - Münzschaltgerätdaten

Drückt man Bestätigungstaste Wird die Anforderung "Bestätigung?" blinkend angezeigt. Nach Drücken der Bestätigungstaste Wird die Meldung "In Ausführung" für einige Sekunden angezeigt und die Statistiken rückgesetzt. **RELATIVSTATISTIK ANZEIGEN TECH > 3.3** 

Drückt man Bestätigungstaste "
""
werden die gespeicherten Daten hintereinander angezeigt, und nämlich:

- 1 Zähler für einzelne Auswahl;
- 2 Zähler für Zeitbereiche;
- 3 Zähler der Rabatte;
- 4 Zähler der Fehler:
- 5 Münzschaltgerätdaten.

### **RELATIVSTATISTIK RÜCKSETZEN TECH > 3.4**

Die Statistiken können global (Alle Datenarten) oder selektiv für die folgenden Daten zurückgesetzt werden:

- Auswahlen - Rabatt-Überpreise - Fehler - Münzschaltgerätdaten Drückt man Bestätigungstaste I wird die Anforderung "Bestätigung?" blinkend angezeigt.

Nach Drücken der Bestätigungstaste 🎔 wird die Meldung "In Ausführung" für einige Sekunden angezeigt und die Statistiken rückgesetzt. ANZEIGE DER ANZAHL VON VERTRIEBENEN GETRÄNKEN TECH > 3.5

Während des Einschaltens des Automaten kann man über diese Funktion die Anzeige der Gesamtanzahl der verkauften Getränke ab der letzten Nullstellung der Statistik aktivieren oder nicht.

#### **STATISTIK DRUCKEN TECH > 3.6**

Wenn ein serieller Drucker RS-232 mit Baudrate 9600, 8-Bit-Date, keiner Parität, 1 Stoppbit (CITIZEN I-DP 3110-24RF 230A p/n 9210219) am seriellen Port angeschlossen wird, der auf der Tastenplatine angebracht ist, kann man alle im Abschnitt "Allgemeine Statistiken anzeigen" und "Relativstatistik anzeigen"; beschriebenen Statistiken drücken; auf den Ausdruck wird auch der Gerätecode sowie Datum und Softwareversion aufgeführt.

Die Statistikdruck kann sowohl teilweise als auch global erfolgen.

Der Drucker wird folgendermaßen angeschlossen:

- Wird die Taste Zum Statistikdrücken betätigt, erscheint die Anforderung "Bestätigung?".
- Vor Bestätigung muß der Drucker angeschlossen werden.
  Nach Drücken der Bestätigungstaste ➡ beginnt der Druckvorgang.

# TEST TECH > 4

#### **KOMPLETTE ABGABE TECH > 4.1**

Mit dieser Funktion kann eine komplette Abgabe bei offener Tür ohne Eingabe des Betrags erreicht werden.

#### **SPEZIALFUNKTIONEN TECH > 4.2**

Bei Zugriff auf diese Funktion ist folgendes möglich: - die Betätigung der Kaffeegruppe;

- Mahlen und Freigabe der Kaffeedosis:
- Öffnung eines Elektroventils, um den Lufteintritt beim Entleeren des Kessels für die Wartung zu ermöglichen;
- Manuelle Installation des Kessels

#### AUTOTEST TECH > 4.3

Diese Funktion erlaubt die Steuerung der Funktion der Hauptbestandteile des Automaten.

- Wenn Taste **>** gedrückt wird, wird der Text "**AUTOTEST**" blinkend angezeigt.
- Mit Taste 🎔 der Selbstdiagnosezyklus begonnen wird.

Folge:

- 1) Einschalten der Dosiervorrichtungen für 2 sek.
- 2) Einschalten der Mixer für 2 sek.
- 3) Verteilen eines Bechers
- 4) Verteilen eines Rührstabs
- 5) Anzündung der Neonlampen
- 6) Anzündung der Türleuchtdioden
- 7) Prüfung des Tastenfelds; auf dem Automatendisplay wird die Tastennummer angezeigt, die gedrückt werden muß und dann bleibt der Automat in Erwartung der Betätigung, bevor er die folgende Taste vorstellt
- 8) Betätigung/Wiederherstellung der Ausgabedüsen
- 9) (nur bei Espresso-Geräten) Drehen der Kaffeeeinheit, Kaffeemahlen und -Freigabe nach Erreichen der richtigen Kaffeemenge
- 10) Überlauf voll; der Automat solange erwartet, bis der Überlauf-Mikroschalter manuell betätigt wird.

# **VERSCHIEDENES TECH > 5**

Dieses Menü enthält einige Untermenüs, die eine kleinere Häufigkeit der Benutzung aufweisen und die die nachstehenden Funktionen zu aktivieren erlauben

### AUTOMATEN-DATEN TECH > 5.1

#### **INSTALLATIONSDATUM TECH > 5.1.1**

Mit dieser Funktion wird das laufende Datum im System als Installationsdatum gespeichert. Das Datum wird bei der Herausnahme der Statistiken gedruckt.

#### **PROGRAMMIERUNG DES AUTOMATENCODES TECH > 5.1.2**

Wird am Display die Funktion "Automatencode" angezeigt, kann die achtstellige Identifikationsnummer des Gerätes (Default = 0) verändert werden

#### **PROGRAMMIERUNG DES BETREIBERCODES TECH > 5.1.3**

Wird am Display die Funktion "Betreibercode" angezeigt, kann die sechsstellige Nummer zur Identifizierung der Automatengruppen (Default = 0) verändert werden

#### **INITIALISIERUNG TECH > 5.2**

Wird am Display die Funktion "Initialisieren" angezeigt, kann das Gerät initialisiert werden, wobei alle Default-Daten wiederhergestellt werden können. Diese Funktion wird im Fall eines Datenfehlers im Speicher oder bei Austausch der Software benutzt. Alle statistischen Daten werden rückgesetzt. Drückt man die Bestätigungstaste erscheint am Display die Anforderung "Bestätigung?". Bei erneuter Betätigung der Bestätigungstaste werden einige Parameter angefordert, und zwar:

#### " MODELL "

Es muß bestimmt werden, ob der Automat ein Espresso- oder ein Instant-Modell ist

" LAND "

Es handelt sich um die Basismenge für die Getränkewahlen in Bezug auf verschiedene Länder

(z.B. IT Kaffee = 45 cc - FR Kaffee = 80 cc).

Die vorgesehenen "Länder" sind: IT – FR - ES

#### " LAY OUT "

Für jedes Modell und Basismenge ist eine gewisse Anzahl Kombinationen von Tasten und Wahlen verfügbar (die vorgesehenen Kombinationen für jedes Layout sind der mitgelieferten Wahldosistabelle zu entnehmen). **\*KANISTER \*** 

Die bezieht sich auf die Wasserspeisung aus dem Behälter. Diese Funktion kann aktiviert/deaktiviert (Wassernetz-speisung) werden. Bei Betätigung der Optionen erscheint für einige Sekunden die Meldung "Ausführung""

# GSM TECH > 6

Bei defektem Gerät ist die Kontrollsoftware in der Lage, über Modem GSM eine Anzeige oder "Voralarme" von "in Entleerungsphase" nach einer gewissen Anzahl (programmierbar) von Abgaben eines beliebigen Produkts zu senden.

#### **PIN CODE TECH > 6.1**

Mit dieser Funktion kann der Kennzeichnungscode, der bei Einschaltung des Geräts an das Modem GSM (optional) gesandt wird, programmiert werden)

#### EINSTELLUNG DER SCHWELLEN TECH > 6.2

Mit dieser Funktion wird die Anzahl von Abgaben bestimmt, nach denen über Modem ein Voralarm "Entleerungsphase" signalisiert

#### RÜCKSETZEN DER ZÄHLER TECH > 6.2.2

Mit dieser Funktion erfolgt die Nullstellung der Zähler für die Verwaltung der Voralarme